# **User Maintenance**

# Slide 1 of 25 - User Maintenance Introduction

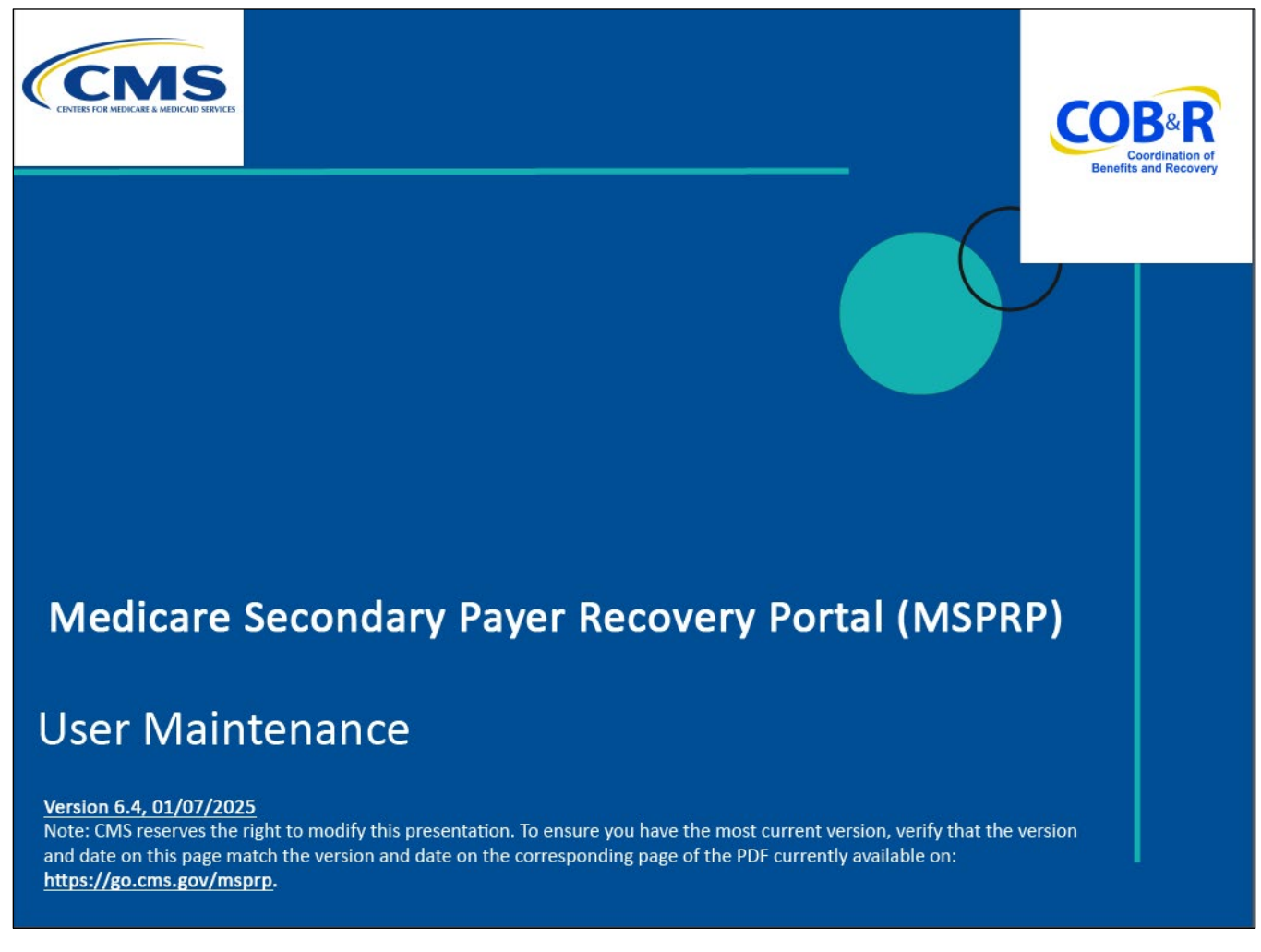

#### Slide notes

Welcome to the Medicare Secondary Payer Recovery Portal (MSPRP) User Maintenance course.

#### Slide 2 of 25 - Disclaimer

# Disclaimer

While all information in this document is believed to be correct at the time of writing, this Computer Based Training (CBT) is for educational purposes only and does not constitute official Centers for Medicare & Medicaid Services (CMS) instructions. All affected entities are responsible for following the instructions found in the MSPRP User Manual found at the following link: https://www.cob.cms.hhs.gov/MSPRP/.

#### Slide notes

While all information in this document is believed to be correct at the time of writing, this Computer Based Training (CBT) is for educational purposes only and does not constitute official Centers for Medicare & Medicaid Services (CMS) instructions.

All affected entities are responsible for following the instructions found in the MSPRP User Manual found at the following link: <u>CMS MSPRP Website</u>.

## Slide 3 of 25 - Course Overview

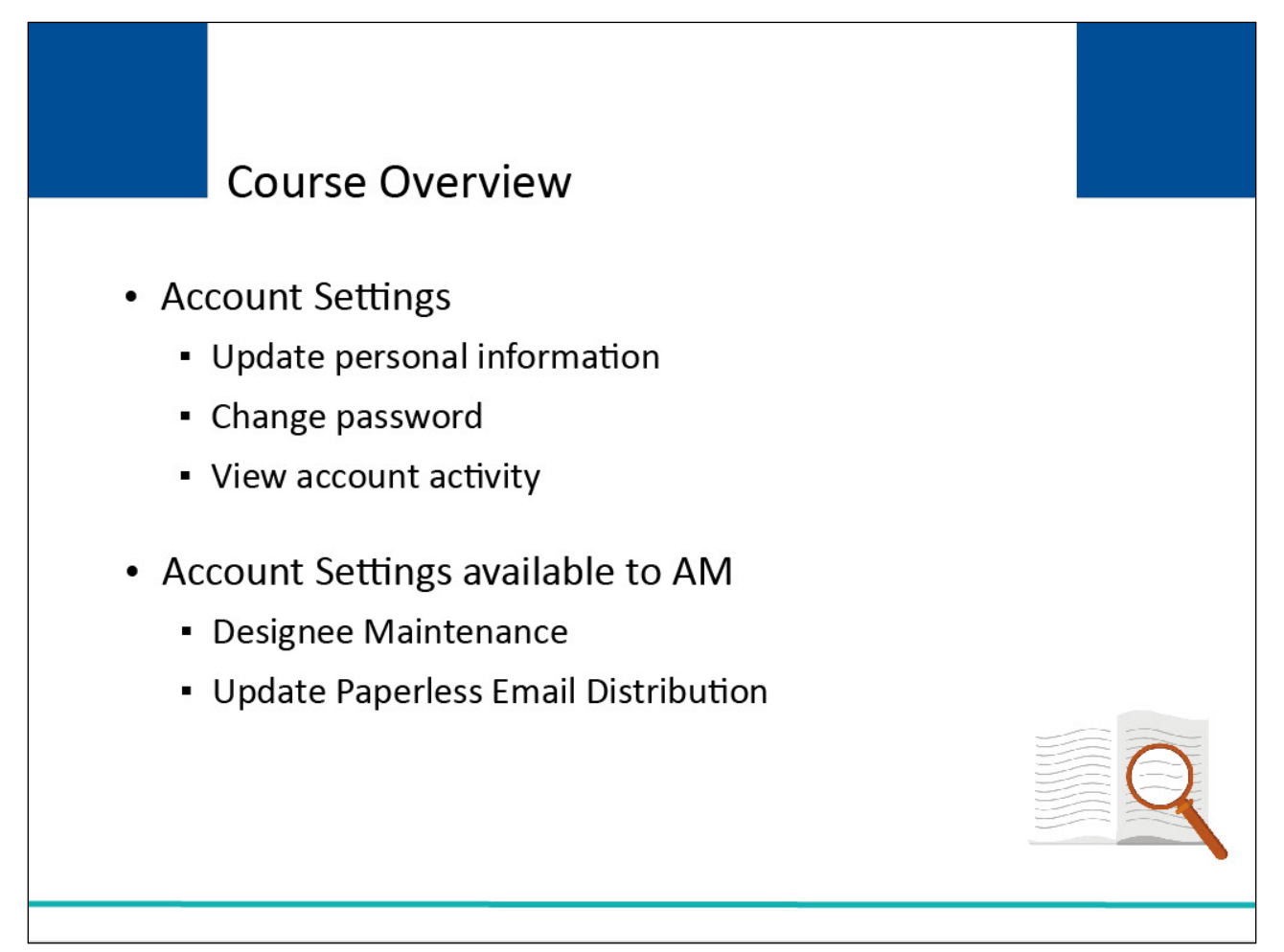

## Slide notes

This course will describe the following Account Setting functions:

- Update personal information
- Change password
- View account activity

It will also describe the following additional Account Setting functions available to the Account Manager (AM) of the selected account:

- Designee maintenance
- Update paperless email distribution

## Slide 4 of 25 - Update Personal Information

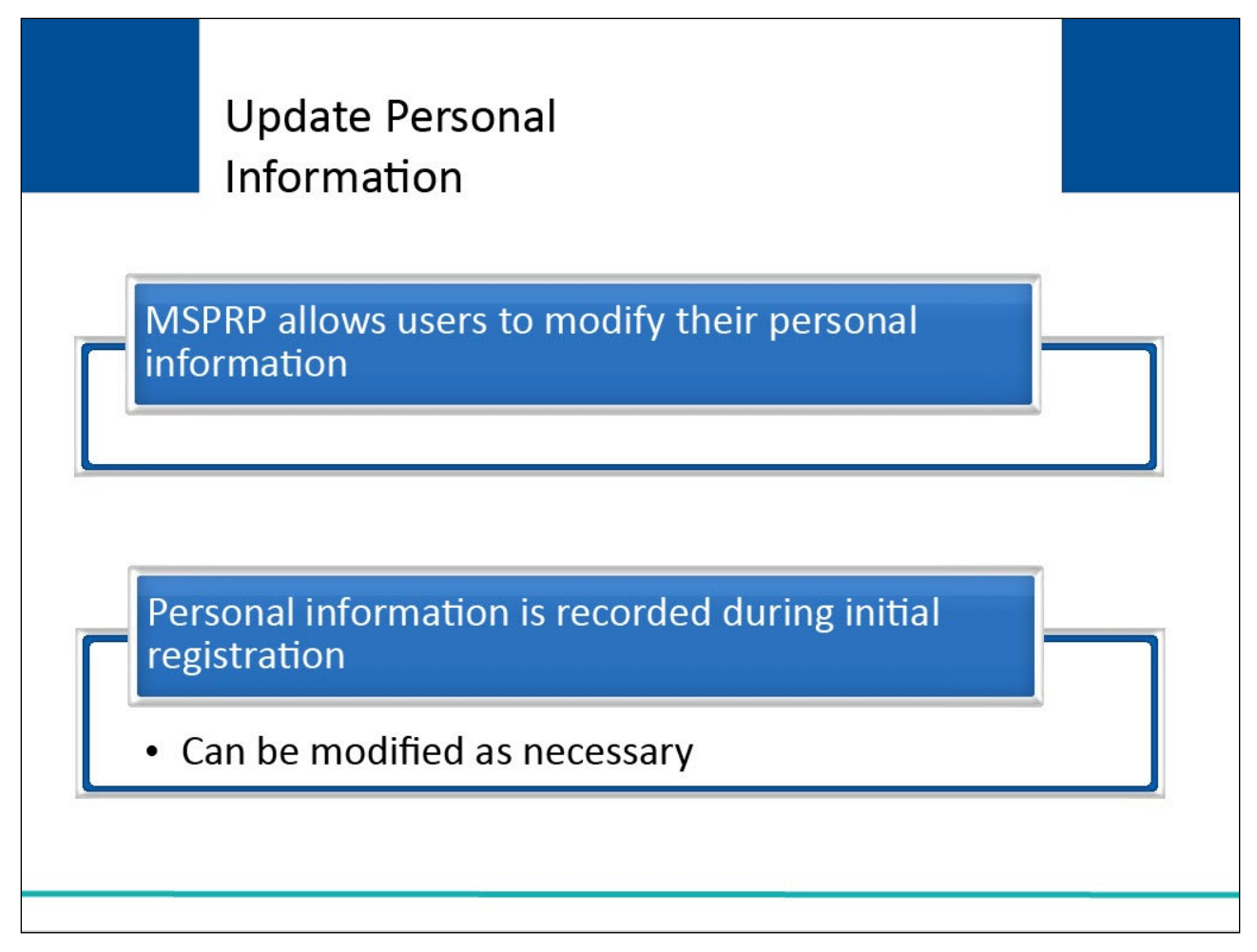

## Slide notes

The MSPRP provides users with the ability to change or correct their personal information.

Although this information is recorded during your initial registration process, it can be modified as necessary.

## Slide 5 of 25 - Account List

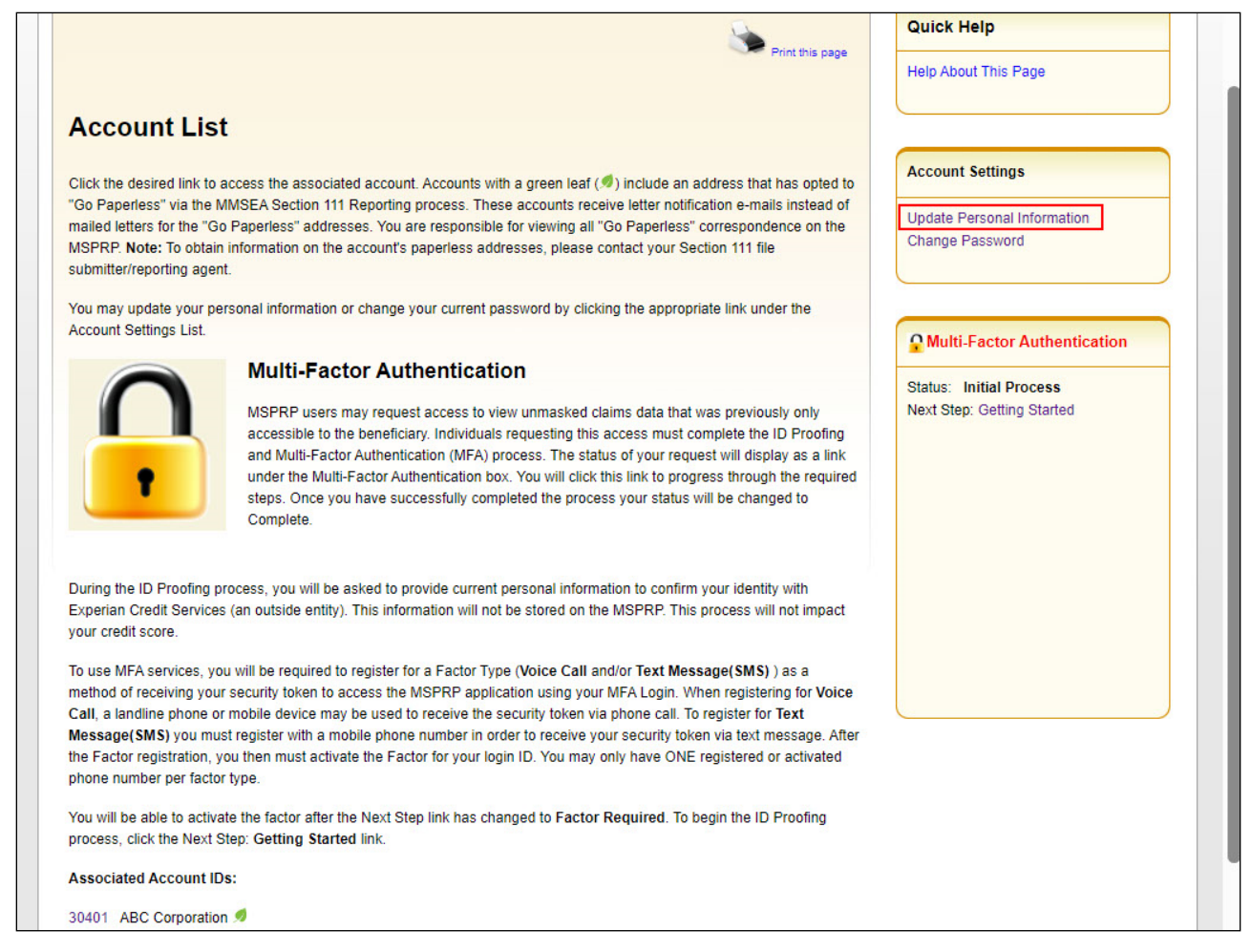

#### **Slide notes**

Account Designees and the Account Manager can modify their personal information and change their password from the Account List page.

This is the Account Designee's and the Account Manager's Home page and will display after a successful login. From this page, click [Update Personal Information] in the Account Settings box.

Note: The Account List page also displays information about the Multi-Factor Authentication (MFA) process. This process allows users to view unmasked claims data. Users will also now see Go Paperless indicators next to accounts who have registered for the Paperless option. These accounts receive letter notification emails instead of mailed letters.

See the <u>Multi-Factor Authentication Process</u> CBT for more information.

## Slide 6 of 25 - Update Personal Information

| Update Person                  | al Information                | Quick Help           |
|--------------------------------|-------------------------------|----------------------|
| An asterisk (*) indicates a re | quired field.                 | Help About This Page |
| *First Name:                   | John Mi I ast Name            |                      |
| Doe                            |                               |                      |
| *Email Address:                | JohnDoe@abc.com               |                      |
| *Re-enter Email Address:       | JohnDoe@abc.com               |                      |
| *Phone:                        | 999 - 999 - 9999 - ext.: 9999 |                      |
| Mailing Address                |                               |                      |
| *Address Line 1:               | 200 Test Avenue               |                      |
| Address Line 2:                | Suite 2b                      |                      |
| *City:                         | Towson                        |                      |
| *State:                        | Maryland V                    |                      |
| *Zip Code:                     | 21204 - 2176                  |                      |
|                                |                               |                      |
| Continue 🔉 C                   | ancel 🔀                       |                      |

#### Slide notes

Once the [Update Personal Information] link has been selected, the Update Personal Information page will appear.

After making any necessary changes, click [Continue] to submit the updated information.

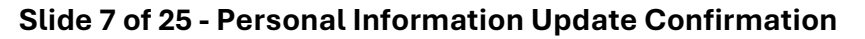

| Personal Informa                 | tion Upda            | te Confirm           | ation              | Reference Materials | Contact Us         | Sign off |
|----------------------------------|----------------------|----------------------|--------------------|---------------------|--------------------|----------|
| Your information has been update | d. Please print this | page for your record | s.                 | i ni dia page       | Help About This Pa | age      |
| Personal Information             |                      |                      |                    |                     |                    |          |
| First Name: John MI: A Last      | Name: Doe            | E-Mail Add           | Iress: JohnDoe@abo | .com                |                    |          |
| Phone: 999-999-9999 Ext: 9999    | )                    |                      |                    |                     |                    |          |
| Mailing Address                  |                      |                      |                    |                     |                    |          |
| Address Line 1: 200 Test Avenue  |                      |                      |                    |                     |                    |          |
| Address Line 2: Suite 2b         |                      |                      |                    |                     |                    |          |
| City: Towson                     |                      |                      |                    |                     |                    |          |
| State: Maryland                  |                      |                      |                    |                     |                    |          |
| Zip Code: 21204 - 2176           |                      |                      |                    |                     |                    |          |
|                                  |                      |                      |                    |                     |                    |          |
|                                  |                      |                      |                    |                     |                    |          |
|                                  |                      |                      |                    |                     |                    |          |

#### Slide notes

The system will update your personal information and display the Personal Information Update Confirmation page.

This page confirms that you have successfully updated your personal information for the MSPRP account.

Your updated name, email address, phone number, and mailing address are displayed on the page.

The MSPRP will generate an email message to you that confirms that your personal information was updated.

If you did not initiate the update, contact an Electronic Data Interchange (EDI) Representative by phone at: (646) 458-6740 or by email at: COBVA@bcrcgdit.com.

Note: If you modified your email address, the MSPRP will send the notification email to your old email address.

When you click [Continue], you will return to the Account List page.

## Slide 8 of 25 - Account List

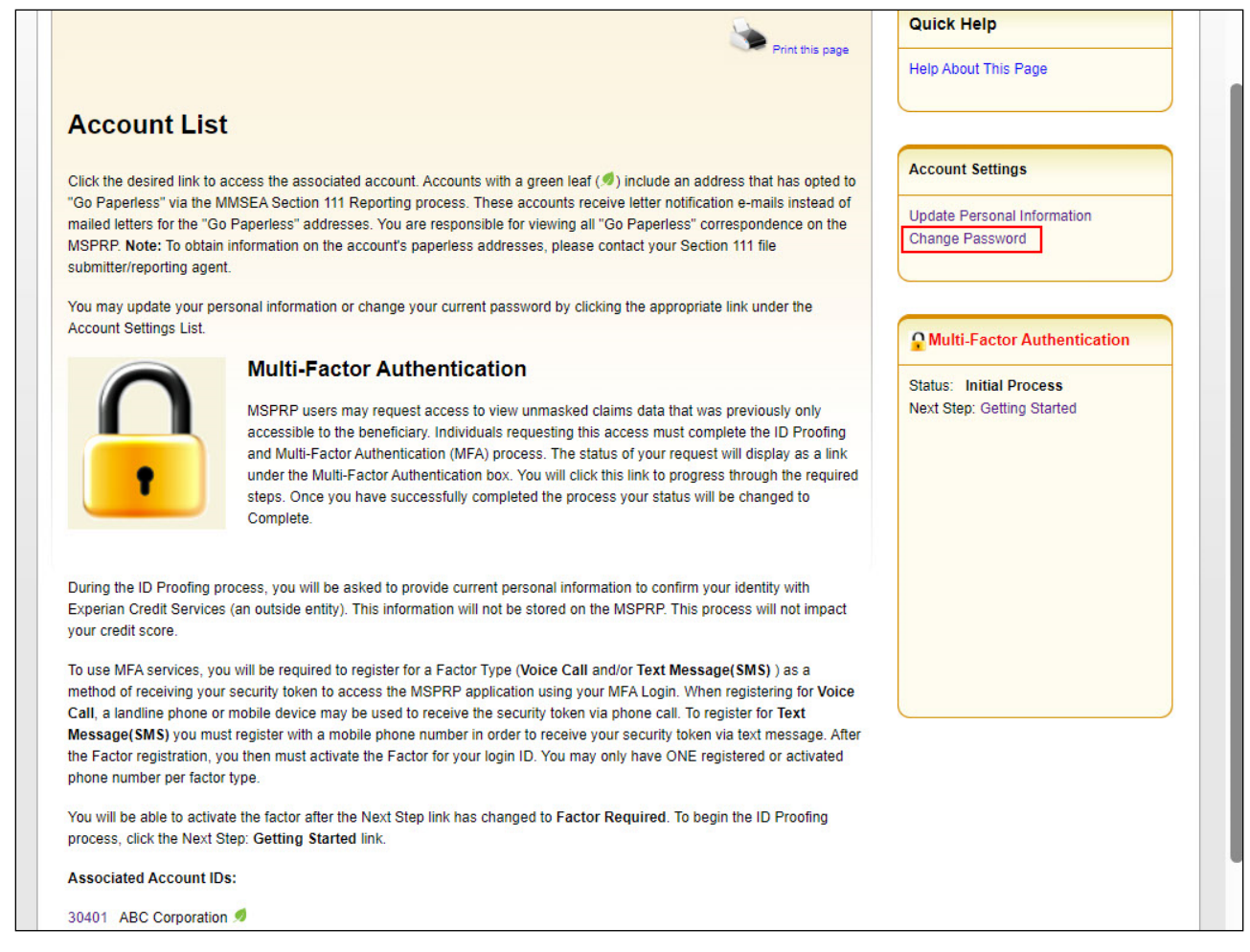

#### **Slide notes**

The MSPRP also provides you with the ability to change your password.

In order to initiate this change from the Account List page, you will click [Change Password] in the Account Settings box on the Account List page shown here.

### Slide 9 of 25 - Change Password

| Home                                                                                                    | About This Site                                                                                                    | CMS Links                                                                                                    | How To                                                                                | Reference Materials                        | Contact Us | Sign off |
|----------------------------------------------------------------------------------------------------|----------------------------------------------------------------------------------------------------|----------------------------------------------------------------------------------------------------|---------------------------------------------------------------------------------------|--------------------------------------------|------------|----------|
| Change Pa                                                                                                    | assword                                                                                                    |                                                                                                    |                                                                                       |                                            | Quick Help |          |
| Choose your passw<br>Password musi<br>Password musi<br>Password musi<br>Password musi<br>Password musi<br>Password cann<br>Password cann<br>An asterisk (*) indica<br>Enter your Curren<br>Enter your new pa<br>Re-enter your new | ord carefully.<br>t be changed every sixty (i<br>t consist of at least eight (i<br>t contain at least one uppe<br>t contain at minimum of fou<br>to be changed more than<br>t be different from the prev<br>tot contain a reserved wore<br>ates a required field.<br>at or Temporary password<br>assword:<br>v password: | 50) days.<br>3) characters.<br>1-case letter, one lower-cr<br>once per day.<br>ious twenty four (24) pass<br>d (See Help About This Pr<br>d: | ase letter, one number<br>from the previous pas<br>swords.<br>age for a complete list | and one special character.<br>sword.<br>). |            | ; rage   |
| Continue D                                                                                                    | Cancel 🗙                                                                                                    |                                                                                                    |                                                                                       |                                            |            |          |

#### Slide notes

The Change Password page will appear. Here, you are required to enter a temporary password that was sent via email.

Your new password must conform to the guidelines listed on this slide.

Once all required information has been entered, click [Continue].

## Slide 10 of 25 - Change Password Confirmation

| Tionic           | About Th         | s Site        | CMS Links                 | How To            | Reference Materials                | Contact Us                    | Sign off        |
|------------------|------------------|---------------|---------------------------|-------------------|------------------------------------|-------------------------------|-----------------|
| hange Pa         | assword          | Confi         | rmation                   |                   |                                    | Quick Help                    |                 |
| u have successfu | illy changed you | r password. ` | You will be required to u | use the new passw | ord on your next login attempt.    | Help About This               | Page            |
|                  |                  |               |                           |                   |                                    |                               |                 |
|                  |                  |               |                           |                   |                                    |                               |                 |
| Continue 🔉       |                  |               |                           |                   |                                    |                               |                 |
|                  |                  |               |                           |                   |                                    |                               |                 |
|                  |                  |               |                           |                   |                                    |                               |                 |
|                  |                  |               |                           |                   | Remember, wh                       | en you chan                   | ge your         |
|                  |                  |               |                           |                   | password in the l<br>will be chang | MSPRP, the p<br>red in all CO | bassword<br>BSW |
|                  |                  |               |                           |                   | applications that                  | you are auth                  | orized to       |
|                  |                  |               |                           |                   |                                    | use                           |                 |
|                  |                  |               |                           | L                 |                                    |                               |                 |
|                  |                  |               |                           |                   |                                    |                               |                 |

## Slide notes

The Change Password Confirmation page appears indicating that the password has been changed.

You will be required to use your new password the next time you login.

Click the Medicare Secondary Payer Recovery Portal Welcome! Page link to continue to your home page.

## Slide 11 of 25 - View Account Activity

| MSPRP provides to<br>performed on case              | the ability to view a time<br>ses associated to an acco                     | line of activities that were<br>unt                                     |  |  |
|-----------------------------------------------------|-----------------------------------------------------------------------------|-------------------------------------------------------------------------|--|--|
| Activities                                          |                                                                             |                                                                         |  |  |
| Initial Registration                                | Account Setup                                                               | • File an Authorization                                                 |  |  |
| Verify Authorizations                               | <ul> <li>Request an update to the<br/>conditional payment amount</li> </ul> | <ul> <li>Request a copy of the conditiona<br/>payment letter</li> </ul> |  |  |
| • Dispute Claims                                    | <ul> <li>Obtain Final Conditional<br/>Payment</li> </ul>                    | • Provide the Notice of Settlement                                      |  |  |
| • Request a Compromise,<br>Redetermination (First L | Waiver or<br>evel Appeal)                                                   | Initiate Demand Letter                                                  |  |  |
|                                                     | Submit Electronic Payments                                                  |                                                                         |  |  |

## Slide notes

The MSPRP also provides users with the ability to view a history of specific activities that were performed on cases associated to an account. The activities that are tracked and recorded on the MSPRP are:

- Initial Registration
- Account Setup
- File an Authorization
- Verify Authorization Documentation
- Request and update to the conditional payment amount
- Request a copy of the conditional payment letter
- Dispute Claims
- Obtain Final Conditional Payment
- Provide the Notice of Settlement
- Request a Compromise
- Request a Waiver or Request a Redetermination (First Level Appeal)
- Initiate Demand Letter

User Maintenance Introduction

• Submit electronic payments

Note: Only those activities that are applicable to the cases associated with the account will be tracked. The history of these activities can be viewed using the View Activity function.

## Slide 12 of 25 - Account List

|                                                                                                    |                                                                                                    | Quick Help                                     |
|----------------------------------------------------------------------------------------------------|----------------------------------------------------------------------------------------------------|------------------------------------------------|
|                                                                                                    | Print this page                                                                                                    | Help About This Page                           |
| Account List                                                                                                    |                                                                                                    |                                                |
| Click the desired link to ac                                                                                                | ccess the associated account. Accounts with a green leaf ( ${}^{ ot\! g}$ ) include an address that has opted to                                                                                                    | Account Settings                               |
| "Go Paperless" via the MN<br>mailed letters for the "Go I<br>MSPRP. <b>Note:</b> To obtain in<br>submitter/reporting agent. | ISEA Section 111 Reporting process. These accounts receive letter notification e-mails instead of<br>Paperless" addresses. You are responsible for viewing all "Go Paperless" correspondence on the<br>nformation on the account's paperless addresses, please contact your Section 111 file                                                                                                    | Update Personal Information<br>Change Password |
| You may update your pers                                                                                                    | sonal information or change your current password by clicking the appropriate link under the                                                                                                    |                                                |
| Account Settings List.                                                                                                    |                                                                                                    | Multi-Factor Authentication                    |
| 0                                                                                                    | Multi-Factor Authentication                                                                                                    | Status: Initial Process                        |
|                                                                                                    | MSPRP users may request access to view unmasked claims data that was previously only<br>accessible to the beneficiary. Individuals requesting this access must complete the ID Proofing<br>and Multi-Factor Authentication (MFA) process. The status of your request will display as a link<br>under the Multi-Factor Authentication box. You will click this link to progress through the required | Next Step: Getting Started                     |
|                                                                                                    | steps. Once you have successfully completed the process your status will be changed to<br>Complete.                                                                                                    |                                                |
| During the ID Proofing pro<br>Experian Credit Services (<br>your credit score.                                              | cess, you will be asked to provide current personal information to confirm your identity with<br>(an outside entity). This information will not be stored on the MSPRP. This process will not impact                                                                                                    |                                                |
| To use MFA services, you<br>method of receiving your s<br>Call, a landline phone or n                                       | will be required to register for a Factor Type (Voice Call and/or Text Message(SMS)) as a<br>security token to access the MSPRP application using your MFA Login. When registering for Voice<br>mobile device may be used to receive the security token via phone call. To register for Text                                                                                                    |                                                |
| Message(SMS) you must<br>the Factor registration, you<br>phone number per factor t                                          | register with a mobile phone number in order to receive your security token via text message. After<br>u then must activate the Factor for your login ID. You may only have ONE registered or activated<br>ype.                                                                                                    |                                                |
| You will be able to activate<br>process, click the Next Ste                                                                 | e the factor after the Next Step link has changed to Factor Required. To begin the ID Proofing<br>ep: Getting Started link.                                                                                                    |                                                |
| Associated Account IDs                                                                                                    | :                                                                                                    |                                                |
| 30401 ABC Corporation                                                                                                    |                                                                                                    |                                                |

## Slide notes

From the Account List page, you will first select the Account ID for the account to View Account Activity.

#### Slide 13 of 25 - Welcome!

|                                                                                                    | Account Settings                                                                                                    |
|----------------------------------------------------------------------------------------------------|----------------------------------------------------------------------------------------------------|
|                                                                                                    | Update Account Information<br>Designee Maintenance<br>View Account Activity<br>Update Paperless E-mail Distribution |
| Welcome!                                                                                                    |                                                                                                    |
| Account: 30401 ABC Corporation 🧖                                                                                                    |                                                                                                    |
| The Medicare Secondary Payer Recovery Portal provides a quick and efficient way to request case information and provide information to assist in resolving Medicare's recovery claim.                                        |                                                                                                    |
| With the use of this portal, you may submit a valid authorization, request an update conditional payment amount, submit settlement information and dispute claims.                                                           |                                                                                                    |
| You may view the account activity by clicking the appropriate link under the Account Settings.                                                                                                    |                                                                                                    |
| To request information regarding a case you have not already associated to your account, click the Request Case Access<br>link below.                                                                                        |                                                                                                    |
| To see cases that you have previously associated to your account, click the Case Listing link below.                                                                                                    |                                                                                                    |
| To submit a liability or workers' compensation case, click the Report A Case link below. To report a no-fault case, contact the BCRC by phone at (855) 798-2627, or by mail at: NGHP, PO Box 138832, Oklahoma City, OK 73113 |                                                                                                    |
| To request an Open Debt Report, click the Open Debt Report link below.                                                                                                    |                                                                                                    |
| To view/print "Paperless" letter notification e-mails and letters, click the Go Paperless Letter Notifications link below.                                                                                                   |                                                                                                    |
| Note: You will not be able to use the links below until your Profile Report has been returned.                                                                                                    |                                                                                                    |
| Request Case Access                                                                                                    |                                                                                                    |
| Case Listing                                                                                                    |                                                                                                    |
| Report A Case                                                                                                    |                                                                                                    |
| Open Debt Report                                                                                                    |                                                                                                    |
| Go Paperless Letter Notifications                                                                                                    |                                                                                                    |

#### Slide notes

The MSPRP will then display the Welcome page for that Account ID. From this page, you can select View Account Activity link from the Account Settings box.

Note: To limit the number of cases submitted in error, beneficiaries, insurers, and authorized representatives now have the ability to close and permanently remove a case from their account that was reported in error.

## Slide 14 of 25 - Account Activity

| Y Date       Activity Description       Case ID       User         2011       Private the Notice of Settlement       2011/240000151       John Dee                                                                                                    | Ccount Activity       Print this page         ow is the account activity for Account ID 30298.       Print this page         ase report any discrepancies to the EDI Help Desk Department, please reference the Contact Us link for the appropriate tact information.       Help About This Page         ecting Cancel will return to the Home Page.       Entitie page         return to the Home Page.       User         /02/2011       Provided the Notice of Settlement information       201117409000151       John Doe         /01/2011       Request copy of conditional payment letter       201117409000150       John Doe         /01/2011       Account Setup       John Doe       John Doe         /01/2011       Initial Registration       Jane Smith       Jane Smith | Ccount Activity       Print this page         ow is the account activity for Account ID 30298.       Print this page         ase report any discrepancies to the EDI Help Desk Department, please reference the Contact Us link for the appropriate tact information.       Help About This Page         ecting Cancel will return to the Home Page.       Etivity Date       Activity Description       Case ID       User         1/02/2011       Provided the Notice of Settlement information       201117409000151       John Doe         1/01/2011       Request copy of conditional payment letter       201117409000150       John Doe         1/01/2011       Account Setup       John Doe       Jane Smith         1/01/2017       Requested a Compromise       Jane Smith | Count Activity       Print this page         w is the account activity for Account ID 30298.       Print this page         se report any discrepancies to the EDI Help Desk Department, please reference the Contact Us link for the appropriate act information.       Help About This Page         trivity Date       Activity Description       Case ID       User         02/2011       Provided the Notice of Settlement information       201117409000151       John Doe         01/2011       Request copy of conditional payment letter       201117409000150       John Doe         01/2011       Account Setup       John Doe       John Doe         01/2011       Initial Registration       Jane Smith       Jane Smith                                                                                                    | Count Activity     w is the account activity for Account ID 30298.   See report any discrepancies to the EDI Help Desk Department, please reference the Contact Us link for the appropriate act information.     cting Cancel will return to the Home Page.     wity Date   Activity Description   Case ID   User   D2/2011   Provided the Notice of Settlement   Information   U1/2011   Request copy of conditional payment letter   201117409000150   John Dee   01/2011   Account Setup   John Dee   01/2011   Request copy of conditional payment letter   201117409000150   John Dee   01/2011   Request copy of conditional payment letter   201117409000150   John Dee   01/2011   Request copy of conditional payment letter   201117409000150   John Dee   01/2011   Request a Compromise                                                                                                    | Count Activity       Print this page         w is the account activity for Account ID 30298.       Print this page         se report any discrepancies to the EDI Help Desk Department, please reference the Contact Us link for the appropriate act information.       Help About This Page         tivity Date       Activity Description       Case ID       User         02/2011       Provided the Notice of Settlement       20117409000151       John Doe         01/2011       Request copy of conditional payment letter       20117409000150       John Doe         01/2011       Account Setup       John Doe       John Doe         01/2011       Initial Registration       Jane Smith       Jane Smith | Count Activity       Print this page         w is the account activity for Account ID 30298.       Print this page         se report any discrepancies to the EDI Help Desk Department, please reference the Contact Us link for the appropriate act information.       Help About This Page         tivity Date       Activity Description       Case ID       User         02/2011       Provided the Notice of Settlement       201117409000151       John Doe         10/2011       Request copy of conditional payment letter       201117409000150       John Doe         10/2011       Account Setup       John Doe       John Doe         10/2011       Initial Registration       Jane Smith       Jane Smith         01/2017       Requested a Compromise       Jane Smith       Jane Smith   |
|----------------------------------------------------------------------------------------------------|----------------------------------------------------------------------------------------------------|----------------------------------------------------------------------------------------------------|----------------------------------------------------------------------------------------------------|----------------------------------------------------------------------------------------------------|----------------------------------------------------------------------------------------------------|----------------------------------------------------------------------------------------------------|
| the account activity for Account ID 30298.         report any discrepancies to the EDI Help Desk Department, please reference the Contact Us link for the appropriate information.         ng Cancel will return to the Home Page.         ty Date       Activity Description         Case ID       User         2011       Provided the Notice of Settlement                                                                                                    | Activity Date       Activity Description       Case ID       User         /02/2011       Provided the Notice of Settlement       201117409000151       John Doe         /01/2011       Request copy of conditional payment letter       201117409000150       John Doe         /01/2011       Initial Registration       John Doe       John Doe         /01/2011       Initial Registration       John Doe       John Doe         /01/2011       Initial Registration       Jane Smith       Jane Smith                                                                                                    | Activity Date       Activity Description       Case ID       User         1/02/2011       Provided the Notice of Settlement<br>Information       201117409000151       John Doe         1/01/2011       Request copy of conditional payment letter       201117409000150       John Doe         1/01/2011       Initial Registration       Jane Smith         1/01/2017       Requested a Compromise       Jane Smith                                                                                                    | wis the account activity for Account ID 30298.         se report any discrepancies to the EDI Help Desk Department, please reference the Contact Us link for the appropriate act information.         cting Cancel will return to the Home Page.         tivity Date       Activity Description       Case ID       User         02/2011       Provided the Notice of Settlement information       201117409000151       John Doe         10/2011       Request copy of conditional payment letter       201117409000150       John Doe         10/2011       Initial Registration       Jane Smith         01/2017       Requested a Compromise       Jane Smith                                                                                                    | w is the account activity for Account ID 30298.         see report any discrepancies to the EDI Help Desk Department, please reference the Contact Us link for the appropriate act information.         cting Cancel will return to the Home Page.         tivity Date       Activity Description       Case ID       User         02/2011       Provided the Notice of Settlement       201117409000151       John Doe         10/2011       Request copy of conditional payment letter       201117409000150       John Doe         01/2011       Initial Registration       John Doe       John Doe         01/2011       Initial Registration       Jane Smith         01/2017       Requested a Compromise       Jane Smith                                                                                                    | Market a count activity for Account ID 30298.         Se report any discrepancies to the EDI Help Desk Department, please reference the Contact Us link for the appropriate act information.         Citing Cancel will return to the Home Page.         Livity Date Activity Description       Case ID       User         02/2011       Provided the Notice of Settlement       201117409000151       John Doe         01/2011       Request copy of conditional payment letter       201117409000150       John Doe         01/2011       Account Setup       John Doe       John Doe         01/2011       Initial Registration       Jane Smith         01/2017       Requested a Compromise       Jane Smith    | We way the account activity for Account ID 30298.         See report any discrepancies to the EDI Help Desk Department, please reference the Contact Us link for the appropriate act information.         trivity Date         Activity Description         Case ID         User         02/2011       Provided the Notice of Settlement       201117409000151       John Doe         10/2011       Request copy of conditional payment letter       201117409000150       John Doe         10/2011       Account Setup       John Doe       John Doe         01/2011       Requested a Compromise       Jane Smith         01/2017       Requested a Compromise       Jane Smith                                                                                                    |
| report any discrepancies to the EDI Help Desk Department, please reference the Contact Us link for the appropriate information.  Ing Cancel will return to the Home Page.  Ity Date Activity Description Case ID User 2011 Provided the Notice of Settlement 2011/240900151 Iche Dee                                                                                                    | ase report any discrepancies to the EDI Help Desk Department, please reference the Contact Us link for the appropriate tact information. ecting Cancel will return to the Home Page.                                                                                                    | ase report any discrepancies to the EDI Help Desk Department, please reference the Contact Us link for the appropriate tact information.<br>ecting Cancel will return to the Home Page.<br>tivity Date Activity Description Case ID User<br>/02/2011 Provided the Notice of Settlement 201117409000151 John Doe<br>/01/2011 Reguest copy of conditional payment letter 201117409000150 John Doe<br>/10/2011 Account Setup John Doe<br>/01/2011 Initial Registration Jane Smith<br>/01/2017 Requested a Compromise Jane Smith                                                                                                    | se report any discrepancies to the EDI Help Desk Department, please reference the Contact Us link for the appropriate act information.<br>Information.<br>Information defined activity Description Case ID User<br>20/2011 Provided the Notice of Settlement 201117409000151 John Doe<br>10/2011 Request copy of conditional payment letter 201117409000150 John Doe<br>10/2011 Account Setup John Case ID John Doe<br>10/2011 Initial Registration Jane Smith<br>10/2017 Requested a Compromise John Case ID Jane Smith                                                                                                    | se report any discrepancies to the EDI Help Desk Department, please reference the Contact Us link for the appropriate<br>act information.<br>cting Cancel will return to the Home Page.<br>tivity Date Activity Description Case ID User<br>D2/2011 Provided the Notice of Settlement 201117409000151 John Doe<br>Information Settle Copy of conditional payment letter 201117409000150 John Doe<br>10/2011 Account Setup John Case ID John Doe<br>01/2011 Initial Registration Jane Smith<br>01/2017 Requested a Compromise John Case ID Jane Smith                                                                                                    | se report any discrepancies to the EDI Help Desk Department, please reference the Contact Us link for the appropriate act information.<br>cting Cancel will return to the Home Page.<br>tivity Date Activity Description Case ID User<br>D2/2011 Provided the Notice of Settlement 201117409000151 John Doe<br>D1/2011 Request copy of conditional payment letter 201117409000150 John Doe<br>10/2011 Account Setup John Doe<br>D1/2011 Initial Registration Jane Smith<br>D1/2017 Requested a Compromise Jane Smith                                                                                                    | se report any discrepancies to the EDI Help Desk Department, please reference the Contact Us link for the appropriate act information.<br>cting Cancel will return to the Home Page.<br>tivity Date Activity Description Case ID User<br>02/2011 Provided the Notice of Settlement 201117409000151 John Doe<br>10/2011 Request copy of conditional payment letter 201117409000150 John Doe<br>10/2011 Account Setup John Doe<br>01/2011 Initial Registration Jane Smith<br>01/2017 Requested a Compromise John Settlement Jane Smith                                                                                                    |
| report any discrepancies to the EDI Help Desk Department, please reference the Contact Us link for the appropriate<br>information.  Ing Cancel will return to the Home Page.  Ity Date Activity Description Case ID User  2011 Provided the Notice of Sattlement 201117409000151 Inter Dee                                                                                                    | ase report any discrepancies to the EDI Help Desk Department, please reference the Contact Us link for the appropriate tact information.                                                                                                    | ase report any discrepancies to the EDI Help Desk Department, please reference the Contact Us link for the appropriate tact information.         ecting Cancel will return to the Home Page.         stivity Date       Activity Description       Case ID       User         /02/2011       Provided the Notice of Settlement Information       201117409000151       John Doe         /01/2011       Request copy of conditional payment letter       201117409000150       John Doe         /101/2011       Account Setup       John Doe       John Doe         /01/2011       Initial Registration       Jane Smith         /01/2017       Requested a Compromise       Jane Smith                                                                                               | se report any discrepancies to the EDI Help Desk Department, please reference the Contact Us link for the appropriate<br>act information.<br>tivity Date Activity Description Case ID User<br>02/2011 Provided the Notice of Settlement 201117409000151 John Doe<br>10/2011 Request copy of conditional payment letter 201117409000150 John Doe<br>01/2011 Account Setup John Setup John Doe<br>01/2011 Initial Registration John Setup Jane Smith<br>01/2017 Requested a Compromise Interval John Setup Jane Smith                                                                                                    | se report any discrepancies to the EDI Help Desk Department, please reference the Contact Us link for the appropriate<br>act information.<br>cting Cancel will return to the Home Page.<br>ivity Date Activity Description Case ID User<br>D2/2011 Provided the Notice of Settlement 20117409000151 John Doe<br>Information 201172011 Request copy of conditional payment letter 20117409000150 John Doe<br>10/2011 Account Setup 20117409000150 John Doe<br>10/2011 Initial Registration 3 Iohn Doe<br>10/2017 Requested a Compromise Iohne Iohne Jane Smith                                                                                                    | se report any discrepancies to the EDI Help Desk Department, please reference the Contact Us link for the appropriate<br>act information.<br>Cting Cancel will return to the Home Page.<br>ivity Date Activity Description Case ID User<br>D2/2011 Provided the Notice of Settlement 20117409000151 John Doe<br>D1/2011 Request copy of conditional payment letter 20117409000150 John Doe<br>10/2011 Account Setup John Doe<br>D1/2011 Initial Registration Jane Smith<br>D1/2017 Requested a Compromise Jane Smith                                                                                                    | se report any discrepancies to the EDI Help Desk Department, please reference the Contact Us link for the appropriate<br>act information.<br>cting Cancel will return to the Home Page.<br>tivity Date Activity Description Case ID User<br>02/2011 Provided the Notice of Settlement 201117409000151 John Doe<br>01/2011 Request copy of conditional payment letter 201117409000150 John Doe<br>10/2011 Account Setup John Doe<br>01/2011 Initial Registration Jane Smith<br>01/2017 Requested a Compromise                                                                                                    |
| ty Date Activity Description Case ID User                                                                                                    | tact information.         tecting Cancel will return to the Home Page.         Citivity Date         Activity Description       Case ID       User         1/02/2011       Provided the Notice of Settlement<br>Information       201117409000151       John Doe         1/01/2011       Request copy of conditional payment letter       201117409000150       John Doe         1/01/2011       Account Setup       John Doe       John Doe         1/01/2011       Initial Registration       John Doe       Jane Smith         1/01/2017       Request a Compromise       Information       Jane Smith                                                                                                    | tact information.<br>ecting Cancel will return to the Home Page.                                                                                                    | act information.         cting Cancel will return to the Home Page.         tivity Date       Activity Description       Case ID       User         02/2011       Provided the Notice of Settlement<br>Information       201117409000151       John Doe         01/2011       Request copy of conditional payment letter       201117409000150       John Doe         10/2011       Account Setup       John Doe       John Doe         01/2011       Initial Registration       Jane Smith         01/2017       Requested a Compromise       Jane Smith                                                                                                    | Activity Date       Activity Description       Case ID       User         02/2011       Provided the Notice of Settlement<br>Information       201117409000151       John Doe         01/2011       Request copy of conditional payment letter       201117409000150       John Doe         01/2011       Account Setup       John Doe       John Doe         01/2011       Initial Registration       John Doe       John Doe         01/2017       Requested a Compromise       John Doe       Jane Smith                                                                                                    | act information.         cting Cancel will return to the Home Page.         tivity Date Activity Description       Case ID       User         02/2011       Provided the Notice of Settlement<br>Information       201117409000151       John Doe         01/2011       Request copy of conditional payment letter       201117409000150       John Doe         10/2011       Account Setup       John Doe       John Doe         01/2011       Initial Registration       Jane Smith         01/2017       Requested a Compromise       Jane Smith                                                                                                    | act information.         cting Cancel will return to the Home Page.         tivity Date       Activity Description       Case ID       User         02/2011       Provided the Notice of Settlement<br>Information       201117409000151       John Doe         01/2011       Request copy of conditional payment letter       201117409000150       John Doe         10/2011       Account Setup       John Doe       John Doe         01/2011       Initial Registration       John Doe       Jane Smith         01/2017       Requested a Compromise       Information       Jane Smith                                                                                                    |
| ty Date Activity Description Case ID User                                                                                                    | Activity Description       Case ID       User         V02/2011       Provided the Notice of Settlement<br>Information       201117409000151       John Doe         V01/2011       Request copy of conditional payment letter       201117409000150       John Doe         V01/2011       Account Setup       201117409000150       John Doe         V01/2011       Initial Registration       John Doe       John Doe         V01/2017       Request a Compromise       Initial Registration       Jane Smith                                                                                                    | Activity DescriptionCase IDUser/02/2011Provided the Notice of Settlement<br>Information201117409000151John Doe/01/2011Request copy of conditional payment letter201117409000150John Doe/101/2011Account Setup201117409000150John Doe/101/2011Initial RegistrationJohn DoeJohn Doe/101/2011Requested a CompromiseInitial RegistrationJane Smith                                                                                                    | tivity DateActivity DescriptionCase IDUser02/2011Provided the Notice of Settlement<br>Information201117409000151John Doe01/2011Request copy of conditional payment letter201117409000150John Doe10/2011Account Setup201117409000150John Doe01/2011Initial RegistrationJohn Doe01/2017Requested a CompromiseJane Smith                                                                                                    | cting Cancel will return to the Home Page.tivity DateActivity DescriptionCase IDUser02/2011Provided the Notice of Settlement<br>Information201117409000151John Doe01/2011Request copy of conditional payment letter201117409000150John Doe10/2011Account Setup201117409000150John Doe01/2011Account SetupJohn Doe01/2011Initial RegistrationJane Smith01/2017Requested a CompromiseJane Smith                                                                                                    | Case ID       User         Divity Date       Activity Description       Case ID       User         D2/2011       Provided the Notice of Settlement<br>Information       201117409000151       John Doe         D1/2011       Request copy of conditional payment letter       201117409000150       John Doe         D1/2011       Account Setup       John Doe       John Doe         D1/2011       Initial Registration       Jane Smith         D1/2017       Requested a Compromise       Jane Smith                                                                                                    | tivity DateActivity DescriptionCase IDUser02/2011Provided the Notice of Settlement<br>Information201117409000151John Doe01/2011Request copy of conditional payment letter201117409000150John Doe10/2011Account SetupJohn Doe01/2011Initial RegistrationJohn Doe01/2017Request da CompromiseJohn Doe01/2017SetupJohn Doe01/2017SetupJohn Doe01/2017Request da CompromiseJohn Doe01/2017SetupSetup01/2017SetupSetup |
| ty Date Activity Description Case ID User                                                                                                    | Activity Description       Case ID       User         v02/2011       Provided the Notice of Settlement<br>Information       201117409000151       John Doe         v01/2011       Request copy of conditional payment letter       201117409000150       John Doe         v10/2011       Account Setup       John Doe       John Doe         v01/2011       Initial Registration       John Doe       Jane Smith         v01/2017       Request d a Compromise       Initial Registration       Jane Smith                                                                                                    | Activity Date       Activity Description       Case ID       User         1/02/2011       Provided the Notice of Settlement<br>Information       201117409000151       John Doe         1/01/2011       Request copy of conditional payment letter       201117409000150       John Doe         1/01/2011       Account Setup       John Doe       John Doe         1/01/2011       Initial Registration       John Doe       John Doe         1/01/2011       Requested a Compromise       John Doe       Jane Smith                                                                                                    | ctivity DescriptionCase IDUser02/2011Provided the Notice of Settlement<br>Information201117409000151John Doe01/2011Request copy of conditional payment letter201117409000150John Doe10/2011Account Setup201117409000150John Doe01/2011Initial RegistrationJohn Doe01/2017Requested a CompromiseJane Smith                                                                                                    | tivity DateActivity DescriptionCase IDUser02/2011Provided the Notice of Settlement<br>Information201117409000151John Doe01/2011Request copy of conditional payment letter<br>201107201117409000150John Doe10/2011Account SetupJohn Doe01/2011Initial RegistrationJohn Doe01/2017Requested a CompromiseJohn Doe                                                                                                    | Activity Description       Case ID       User         20/2011       Provided the Notice of Settlement<br>Information       201117409000151       John Doe         01/2011       Request copy of conditional payment letter       201117409000150       John Doe         10/2011       Account Setup       John Doe       John Doe         01/2011       Initial Registration       John Doe       John Doe         01/2011       Requested a Compromise       John Doe       Jane Smith                                                                                                    | cting Cancel will return to the Home Page.         tivity Date       Activity Description       Case ID       User         02/2011       Provided the Notice of Settlement<br>Information       201117409000151       John Doe         01/2011       Request copy of conditional payment letter       201117409000150       John Doe         10/2011       Account Setup       John Doe       John Doe         01/2011       Initial Registration       Jane Smith         01/2017       Requested a Compromise       John Doe                                                                                                    |
| ty Date Activity Description Case ID User                                                                                                    | Activity DescriptionCase IDUser/02/2011Provided the Notice of Settlement<br>Information201117409000151John Doe/01/2011Request copy of conditional payment letter201117409000150John Doe/10/2011Account Setup201117409000150John Doe/01/2011Initial RegistrationJohn DoeJohn Doe/01/2011Initial RegistrationJohn DoeJane Smith/01/2017Requested a CompromiseInitial RegistrationJane Smith                                                                                                    | Activity DescriptionCase IDUser/02/2011Provided the Notice of Settlement<br>Information201117409000151John Doe/01/2011Request copy of conditional payment letter201117409000150John Doe/10/2011Account Setup201117409000150John Doe/01/2011Initial RegistrationJohn DoeJohn Doe/01/2011Request da CompromiseJohn DoeJane Smith                                                                                                    | tivity DateActivity DescriptionCase IDUser02/2011Provided the Notice of Settlement<br>Information201117409000151John Doe01/2011Request copy of conditional payment letter201117409000150John Doe10/2011Account Setup201117409000150John Doe01/2011Initial RegistrationJohn DoeJohn Doe01/2017Requested a CompromiseImage: Setup of Setup of Setup | tivity DateActivity DescriptionCase IDUser02/2011Provided the Notice of Settlement<br>Information201117409000151John Doe01/2011Request copy of conditional payment letter201117409000150John Doe10/2011Account Setup201117409000150John Doe01/2011Initial RegistrationJohn DoeJohn Doe01/2017Requested a CompromiseInitial RegistrationJane Smith                                                                                                    | tivity DateActivity DescriptionCase IDUser02/2011Provided the Notice of Settlement<br>Information201117409000151John Doe01/2011Request copy of conditional payment letter201117409000150John Doe10/2011Account SetupJohn DoeJohn Doe01/2011Initial RegistrationJohn DoeJane Smith01/2017Requested a CompromiseJane Smith                                                                                                    | tivity DateActivity DescriptionCase IDUser02/2011Provided the Notice of Settlement<br>Information201117409000151John Doe01/2011Request copy of conditional payment letter201117409000150John Doe10/2011Account SetupJohn Doe01/2011Initial RegistrationJohn Doe01/2017Requested a CompromiseJohn Doe                                                                                                    |
| ty Date Activity Description Case ID User                                                                                                    | Activity DescriptionCase IDUser/02/2011Provided the Notice of Settlement<br>Information201117409000151John Doe/01/2011Request copy of conditional payment letter201117409000150John Doe/01/2011Account Setup201117409000150John Doe/01/2011Initial RegistrationJohn DoeJohn Doe/01/2011Initial RegistrationJohn DoeJane Smith/01/2017Requested a CompromiseInitial RegistrationJane Smith                                                                                                    | Activity DescriptionCase IDUser1/02/2011Provided the Notice of Settlement<br>Information201117409000151John Doe1/01/2011Request copy of conditional payment letter201117409000150John Doe1/01/2011Account Setup201117409000150John Doe1/01/2011Initial RegistrationJohn Doe1/01/2017Requested a CompromiseInitial RegistrationJane Smith                                                                                                    | tivity DateActivity DescriptionCase IDUser02/2011Provided the Notice of Settlement<br>Information201117409000151John Doe01/2011Request copy of conditional payment letter201117409000150John Doe10/2011Account SetupJohn Doe01/2011Initial RegistrationJohn Doe01/2017Requested a CompromiseJohn Doe01/2017Requested a CompromiseJohn Doe                                                                                                    | tivity DateActivity DescriptionCase IDUser02/2011Provided the Notice of Settlement<br>Information201117409000151John Doe01/2011Request copy of conditional payment letter201117409000150John Doe10/2011Account SetupJohn DoeJohn Doe01/2011Initial RegistrationJohn DoeJane Smith01/2017Requested a CompromiseInitial RegistrationJane Smith                                                                                                    | tivity DateActivity DescriptionCase IDUser02/2011Provided the Notice of Settlement<br>Information201117409000151John Doe01/2011Request copy of conditional payment letter201117409000150John Doe10/2011Account SetupJohn DoeJohn Doe01/2011Initial RegistrationJohn DoeJohn Doe01/2011Initial RegistrationJane Smith01/2017Requested a CompromiseJane Smith                                                                                                    | tivity DateActivity DescriptionCase IDUser02/2011Provided the Notice of Settlement<br>Information201117409000151John Doe01/2011Request copy of conditional payment letter201117409000150John Doe10/2011Account SetupJohn DoeJohn Doe01/2011Initial RegistrationJane Smith01/2017Requested a CompromiseJohn Doe                                                                                                    |
| Activity Description         Case ID         User           2011         Provided the Nation of Sattlement         2011/2409000151         John Doe                                                                                                    | Activity DateActivity DescriptionCase IDUser//02/2011Provided the Notice of Settlement<br>Information201117409000151John Doe/01/2011Request copy of conditional payment letter201117409000150John Doe//10/2011Account Setup201117409000150John Doe//01/2011Initial RegistrationJohn Doe//01/2017Requested a CompromiseJohn Smith                                                                                                    | Activity DateActivity DescriptionCase IDUser1/02/2011Provided the Notice of Settlement<br>Information201117409000151John Doe1/01/2011Request copy of conditional payment letter201117409000150John Doe1/01/2011Account SetupJohn Doe1/01/2011Initial RegistrationJane Smith1/01/2017Requested a CompromiseJane Smith                                                                                                    | Activity DescriptionCase IDUser02/2011Provided the Notice of Settlement<br>Information201117409000151John Doe01/2011Request copy of conditional payment letter201117409000150John Doe10/2011Account SetupJohn Doe01/2011Initial RegistrationJohn Doe01/2017Requested a CompromiseJohn Doe                                                                                                    | Activity DescriptionCase IDUser02/2011Provided the Notice of Settlement<br>Information201117409000151John Doe01/2011Request copy of conditional payment letter201117409000150John Doe10/2011Account SetupJohn DoeJohn Doe01/2011Initial RegistrationJohn DoeJohn Doe01/2017Requested a CompromiseInitial RegistrationJane Smith                                                                                                    | Activity DateActivity DescriptionCase IDUser02/2011Provided the Notice of Settlement<br>Information201117409000151John Doe01/2011Request copy of conditional payment letter201117409000150John Doe10/2011Account SetupJohn DoeJohn Doe01/2011Initial RegistrationJane Smith01/2017Requested a CompromiseJane Smith                                                                                                    | tivity DateActivity DescriptionCase IDUser02/2011Provided the Notice of Settlement<br>Information201117409000151John Doe01/2011Request copy of conditional payment letter201117409000150John Doe10/2011Account SetupJohn Doe01/2011Initial RegistrationJohn Doe01/2017Requested a CompromiseJohn Doe                                                                                                    |
| 2011 Provided the Notice of Settlement 20117/10000151 John Dee                                                                                                    | Vi02/2011Provided the Notice of Settlement<br>Information201117409000151John Doe/01/2011Request copy of conditional payment letter201117409000150John Doe/10/2011Account SetupJohn Doe/10/2011Initial RegistrationJohn Doe/01/2017Requested a CompromiseJohn Smith                                                                                                    | V02/2011Provided the Notice of Settlement<br>Information201117409000151John Doe/01/2011Request copy of conditional payment letter201117409000150John Doe/10/2011Account SetupJohn Doe/10/2011Initial RegistrationJohn Doe/01/2017Requested a CompromiseJane Smith                                                                                                    | OutputAccount SectionCase iDOser02/2011Provided the Notice of Settlement<br>Information201117409000151John Doe01/2011Request copy of conditional payment letter201117409000150John Doe10/2011Account SetupJohn Doe01/2011Initial RegistrationJohn Doe01/2017Requested a CompromiseJohn Doe                                                                                                    | D2/2011Provided the Notice of Settlement<br>Information20117409000151John DoeD1/2011Request copy of conditional payment letter20117409000150John Doe10/2011Account SetupJohn Doe10/2011Initial RegistrationJohn Doe01/2011Initial RegistrationJane Smith01/2017Requested a CompromiseJane Smith                                                                                                    | Data     Activity beschption     Case to     Oser       D02/2011     Provided the Notice of Settlement<br>Information     201117409000151     John Doe       D1/2011     Request copy of conditional payment letter     201177409000150     John Doe       10/2011     Account Setup     John Doe     John Doe       01/2011     Initial Registration     Jane Smith       01/2017     Requested a Compromise     Jane Smith                                                                                                    | OutputActivity beschiptionCase toOser02/2011Provided the Notice of Settlement<br>Information201117409000151John Doe01/2011Request copy of conditional payment letter201117409000150John Doe10/2011Account SetupJohn Doe01/2011Initial RegistrationJane Smith01/2017Requested a CompromiseJane Smith                                                                                                    |
|                                                                                                    | N02/2011     Provided the Notice of Settlement     2011/1409000151     Softlement       V01/2011     Request copy of conditional payment letter     2011/1409000150     John Doe       V10/2011     Account Setup     John Doe       V01/2011     Initial Registration     John Doe       V01/2017     Requested a Compromise     Jane Smith                                                                                                    | NO22011     Provided the Notice of Settlement     2011/1409000151     Solid Doe       /01/2011     Request copy of conditional payment letter     2011/17409000150     John Doe       /10/2011     Account Setup     John Doe       /01/2011     Initial Registration     Jane Smith       /01/2017     Requested a Compromise     Jane Smith                                                                                                    | D0/2011Request copy of conditional payment letter20117409000150John Doe10/2011Account SetupJohn Doe10/2011Initial RegistrationJohn Doe01/2017Requested a CompromiseJane Smith                                                                                                    | D2/2011Request copy of conditional payment letter201117409000151John Doe10/2011Account SetupJohn Doe10/2011Initial RegistrationJohn Doe01/2017Requested a CompromiseJane Smith                                                                                                    | 2022011     Proformation     201117409000151     John Doe       01/2011     Request copy of conditional payment letter     201117409000150     John Doe       10/2011     Account Setup     John Doe       01/2011     Initial Registration     Jane Smith       01/2017     Requested a Compromise     Jane Smith                                                                                                    | 02/2011     Provided the Notice of Settlement     201117409000151     John Doe       01/2011     Request copy of conditional payment letter     201117409000150     John Doe       10/2011     Account Setup     John Doe       01/2011     Initial Registration     Jane Smith       01/2017     Requested a Compromise     Jane Smith                                                                                                    |
| Information                                                                                                    | I/01/2011Request copy of conditional payment letter20117409000150John DoeI/10/2011Account SetupJohn DoeInitial RegistrationJane SmithI/01/2017Requested a CompromiseJane Smith                                                                                                    | V01/2011     Request copy of conditional payment letter     20117409000150     John Doe       V10/2011     Account Setup     John Doe       V01/2011     Initial Registration     Jane Smith       V01/2017     Requested a Compromise     Jane Smith                                                                                                    | O1/2011     Request copy of conditional payment letter     20117409000150     John Doe       10/2011     Account Setup     John Doe       01/2011     Initial Registration     Jane Smith       01/2017     Requested a Compromise     Jane Smith                                                                                                    | D1/2011     Request copy of conditional payment letter     20117409000150     John Doe       10/2011     Account Setup     John Doe       01/2011     Initial Registration     Jane Smith       01/2017     Requested a Compromise     Jane Smith                                                                                                    | D1/2011     Request copy of conditional payment letter     201117409000150     John Doe       10/2011     Account Setup     John Doe       01/2011     Initial Registration     Jane Smith       01/2017     Requested a Compromise     Jane Smith                                                                                                    | 01/2011     Request copy of conditional payment letter     20117409000150     John Doe       10/2011     Account Setup     John Doe       01/2011     Initial Registration     Jane Smith       01/2017     Requested a Compromise     Jane Smith                                                                                                    |
| 2011 Request copy of conditional payment letter 201117409000150 John Doe                                                                                                    | V/10/2011     Account Setup     John Doe       V/01/2011     Initial Registration     Jane Smith       V/01/2017     Requested a Compromise     Jane Smith                                                                                                    | V10/2011     Account Setup     John Doe       V01/2011     Initial Registration     Jane Smith       V01/2017     Requested a Compromise     Jane Smith                                                                                                    | 10/2011     Account Setup     John Doe       01/2011     Initial Registration     Jane Smith       01/2017     Requested a Compromise     Jane Smith                                                                                                    | Initial Registration     John Doe       01/2011     Initial Registration     Jane Smith       01/2017     Requested a Compromise     Jane Smith                                                                                                    | 10/2011     Account Setup     John Doe       01/2011     Initial Registration     Jane Smith       01/2017     Requested a Compromise     Jane Smith                                                                                                    | 10/2011     Account Setup     John Doe       01/2011     Initial Registration     Jane Smith       01/2017     Requested a Compromise     Jane Smith                                                                                                    |
| /2011 Account Setup John Doe                                                                                                    | V01/2011         Initial Registration         Jane Smith           V01/2017         Requested a Compromise         Jane Smith                                                                                                    | V01/2011         Initial Registration         Jane Smith           V01/2017         Requested a Compromise         Jane Smith                                                                                                    | Initial Registration         Jane Smith           01/2017         Requested a Compromise         Jane Smith                                                                                                    | Initial Registration         Jane Smith           01/2017         Requested a Compromise         Jane Smith                                                                                                    | O1/2011         Initial Registration         Jane Smith           01/2017         Requested a Compromise         Jane Smith                                                                                                    | 01/2011         Initial Registration         Jane Smith           01/2017         Requested a Compromise         Jane Smith                                                                                                    |
|                                                                                                    | V01/2017 Requested a Compromise Jane Smith                                                                                                    | V01/2017 Requested a Compromise Jane Smith                                                                                                    | 01/2017 Requested a Compromise Jane Smith                                                                                                    | 01/2017 Requested a Compromise Jane Smith                                                                                                    | 01/2017 Requested a Compromise Jane Smith                                                                                                    | 01/2017 Requested a Compromise Jane Smith                                                                                                    |
| 2011 Initial Registration Jane Smith                                                                                                    |                                                                                                    |                                                                                                    |                                                                                                    |                                                                                                    |                                                                                                    |                                                                                                    |
| Initial Registration         Jane Smith           2017         Requested a Compromise         Jane Smith                                                                                                    |                                                                                                    |                                                                                                    |                                                                                                    |                                                                                                    |                                                                                                    |                                                                                                    |
| Initial Registration         Jane Smith           2017         Requested a Compromise         Jane Smith                                                                                                    |                                                                                                    |                                                                                                    |                                                                                                    |                                                                                                    |                                                                                                    |                                                                                                    |
| Initial Registration     Jane Smith       2017     Requested a Compromise     Jane Smith                                                                                                    |                                                                                                    |                                                                                                    |                                                                                                    |                                                                                                    |                                                                                                    | Cancel 🔀                                                                                                    |
| Initial Registration     Jane Smith       12017     Requested a Compromise     Jane Smith                                                                                                    | Cancel 🛛                                                                                                    | Cancel 🔀                                                                                                    |                                                                                                    |                                                                                                    |                                                                                                    |                                                                                                    |
| Initial Registration     Jane Smith       12017     Requested a Compromise     Jane Smith       ncel     Smith                                                                                                    | Cancel Z                                                                                                    | Cancel 🔼                                                                                                    |                                                                                                    |                                                                                                    |                                                                                                    |                                                                                                    |
| Initial Registration     Jane Smith       12017     Requested a Compromise     Jane Smith                                                                                                    | Cancel 🔀                                                                                                    | Cancel 🔀                                                                                                    |                                                                                                    |                                                                                                    |                                                                                                    |                                                                                                    |
| Initial Registration     Jane Smith       /2017     Requested a Compromise     Jane Smith       ncel                                                                                                    | Cancel 🔀                                                                                                    | Cancel 🔀                                                                                                    |                                                                                                    |                                                                                                    |                                                                                                    |                                                                                                    |
| Initial Registration     Jane Smith       /2017     Requested a Compromise     Jane Smith       ncel     Image: Smith Smith S | Cancel 🛛                                                                                                    | Cancel 🔀                                                                                                    |                                                                                                    |                                                                                                    |                                                                                                    |                                                                                                    |
|                                                                                                    |                                                                                                    |                                                                                                    |                                                                                                    | Cancel 8                                                                                                    | Cancel 🔀                                                                                                    | Cancel 🔀                                                                                                    |
| Information                                                                                                    | D1/2011     Request copy of conditional payment letter     20117409000150     John Doe       10/2011     Account Setup     John Doe       01/2011     Initial Registration     Jane Smith       01/2017     Requested a Compromise     Jane Smith                                                                                                    | D1/2011     Request copy of conditional payment letter     20117409000150     John Doe       10/2011     Account Setup     John Doe       01/2011     Initial Registration     Jane Smith       01/2017     Requested a Compromise     Jane Smith                                                                                                    | D1/2011     Request copy of conditional payment letter     20117409000150     John Doe       10/2011     Account Setup     John Doe       D1/2011     Initial Registration     Jane Smith       D1/2017     Requested a Compromise     Jane Smith                                                                                                    | D1/2011Request copy of conditional payment letter20117409000150John Doe10/2011Account SetupJohn DoeD1/2011Initial RegistrationJane SmithD1/2017Requested a CompromiseJane Smith                                                                                                    | 01/2011     Request copy of conditional payment letter     201117409000150     John Doe       10/2011     Account Setup     John Doe       01/2011     Initial Registration     Jane Smith       01/2017     Requested a Compromise     Jane Smith                                                                                                    | D1/2011     Request copy of conditional payment letter     20117409000150     John Doe       10/2011     Account Setup     John Doe       D1/2011     Initial Registration     Jane Smith       D1/2017     Requested a Compromise     Jane Smith                                                                                                    |
| Information                                                                                                    | I/01/2011     Request copy of conditional payment letter     20117409000150     John Doe       I/10/2011     Account Setup     John Doe       Initial Registration     Jane Smith       V01/2017     Requested a Compromise     Jane Smith                                                                                                    | V01/2011     Request copy of conditional payment letter     20117409000150     John Doe       V10/2011     Account Setup     John Doe       V01/2011     Initial Registration     Jane Smith       V01/2017     Requested a Compromise     Jane Smith                                                                                                    | O1/2011     Request copy of conditional payment letter     20117409000150     John Doe       10/2011     Account Setup     John Doe       01/2011     Initial Registration     Jane Smith       01/2017     Requested a Compromise     Jane Smith                                                                                                    | D1/2011     Request copy of conditional payment letter     201117409000150     John Doe       10/2011     Account Setup     John Doe       01/2011     Initial Registration     Jane Smith       01/2017     Requested a Compromise     Jane Smith                                                                                                    | D1/2011     Request copy of conditional payment letter     201117409000150     John Doe       10/2011     Account Setup     John Doe       01/2011     Initial Registration     Jane Smith       01/2017     Requested a Compromise     Jane Smith                                                                                                    | 01/2011       Request copy of conditional payment letter       201117409000150       John Doe         10/2011       Account Setup       John Doe         01/2011       Initial Registration       Jane Smith         01/2017       Requested a Compromise       Jane Smith                                                                                                    |
| Information                                                                                                    | W01/2011Request copy of conditional payment letter20117409000150John DoeV10/2011Account SetupJohn DoeV01/2011Initial RegistrationJane SmithV01/2017Requested a CompromiseJane Smith                                                                                                    | V01/2011         Request copy of conditional payment letter         20117409000150         John Doe           V10/2011         Account Setup         John Doe         John Doe           V01/2011         Initial Registration         Jane Smith           V01/2017         Requested a Compromise         Jane Smith                                                                                                    | O1/2011     Request copy of conditional payment letter     20117409000150     John Doe       10/2011     Account Setup     John Doe       01/2011     Initial Registration     Jane Smith       01/2017     Requested a Compromise     Jane Smith                                                                                                    | D1/2011     Request copy of conditional payment letter     201117409000150     John Doe       10/2011     Account Setup     John Doe       01/2011     Initial Registration     Jane Smith       01/2017     Requested a Compromise     Jane Smith                                                                                                    | D1/2011     Request copy of conditional payment letter     201117409000150     John Doe       10/2011     Account Setup     John Doe       01/2011     Initial Registration     Jane Smith       01/2017     Requested a Compromise     Jane Smith                                                                                                    | 01/2011       Request copy of conditional payment letter       201117409000150       John Doe         10/2011       Account Setup       John Doe         01/2011       Initial Registration       Jane Smith         01/2017       Requested a Compromise       Jane Smith                                                                                                    |
| Information                                                                                                    | I/01/2011     Request copy of conditional payment letter     20117409000150     John Doe       I/10/2011     Account Setup     John Doe       Initial Registration     Jane Smith       V01/2017     Requested a Compromise     Jane Smith                                                                                                    | V01/2011         Request copy of conditional payment letter         20117409000150         John Doe           V10/2011         Account Setup         John Doe         John Doe           V01/2011         Initial Registration         Jane Smith           V01/2017         Requested a Compromise         Jane Smith                                                                                                    | O1/2011     Request copy of conditional payment letter     201117409000150     John Doe       10/2011     Account Setup     John Doe       01/2011     Initial Registration     Jane Smith       01/2017     Requested a Compromise     Jane Smith                                                                                                    | D1/2011     Request copy of conditional payment letter     201117409000150     John Doe       10/2011     Account Setup     John Doe       01/2011     Initial Registration     Jane Smith       01/2017     Requested a Compromise     Jane Smith                                                                                                    | D1/2011     Request copy of conditional payment letter     201117409000150     John Doe       10/2011     Account Setup     John Doe       01/2011     Initial Registration     Jane Smith       01/2017     Requested a Compromise     Jane Smith                                                                                                    | 01/2011       Request copy of conditional payment letter       20117409000150       John Doe         10/2011       Account Setup       John Doe         01/2011       Initial Registration       Jane Smith         01/2017       Requested a Compromise       Jane Smith                                                                                                    |
| Information                                                                                                    | N01/2011     Request copy of conditional payment letter     201117409000150.     John Doe       V10/2011     Account Setup     John Doe       V01/2011     Initial Registration     Jane Smith       V01/2017     Requested a Compromise     Jane Smith                                                                                                    | V01/2011     Request copy of conditional payment letter     201117409000150     John Doe       V10/2011     Account Setup     John Doe       V01/2011     Initial Registration     Jane Smith       V01/2017     Requested a Compromise     Jane Smith                                                                                                    | 01/2011     Request copy of conditional payment letter     20117409000150     John Doe       10/2011     Account Setup     John Doe       01/2011     Initial Registration     Jane Smith       01/2017     Requested a Compromise     Jane Smith                                                                                                    | D1/2011Request copy of conditional payment letter20117409000150John Doe10/2011Account SetupJohn Doe01/2011Initial RegistrationJane Smith01/2017Requested a CompromiseJane Smith                                                                                                    | D1/2011     Request copy of conditional payment letter     201117409000150     John Doe       10/2011     Account Setup     John Doe     John Doe       01/2011     Initial Registration     Jane Smith       01/2017     Requested a Compromise     Jane Smith                                                                                                    | 01/2011     Request copy of conditional payment letter     20117409000150     John Doe       10/2011     Account Setup     John Doe       01/2011     Initial Registration     Jane Smith       01/2017     Requested a Compromise     Jane Smith                                                                                                    |
| 2011 1 TOVIDED I DEMEMBER 20111403000131 JUNI DUE                                                                                                    | InformationInformationV01/2011Request copy of conditional payment letter201117409000150John DoeV10/2011Account SetupJohn DoeV01/2011Initial RegistrationJane SmithV01/2017Requested a CompromiseJane Smith                                                                                                    | Information     Information       /01/2011     Request copy of conditional payment letter     20117409000150     John Doe       /10/2011     Account Setup     John Doe       /01/2011     Initial Registration     Jane Smith       /01/2017     Requested a Compromise     Jane Smith                                                                                                    | InformationInformation01/2011Request copy of conditional payment letter20117409000150John Doe10/2011Account SetupJohn Doe01/2011Initial RegistrationJane Smith01/2017Requested a CompromiseJane Smith                                                                                                    | InformationInformation01/2011Request copy of conditional payment letter20117409000150John Doe10/2011Account SetupJohn Doe01/2011Initial RegistrationJane Smith01/2017Requested a CompromiseJane Smith                                                                                                    | Information     Information       01/2011     Request copy of conditional payment letter     201117409000150       10/2011     Account Setup     John Doe       01/2011     Initial Registration     Jane Smith       01/2017     Requested a Compromise     Jane Smith                                                                                                    | Information     Information       01/2011     Request copy of conditional payment letter     201117409000150       10/2011     Account Setup     John Doe       01/2011     Initial Registration     Jane Smith       01/2017     Requested a Compromise     Jane Smith                                                                                                    |
| 2011 Provided the Notice of Netheman 20111 / 2020153 1000 100                                                                                                    | InformationProvised the Notice of Settlement20111/409000151John Doe/01/2011Request copy of conditional payment letter201117409000150John Doe/10/2011Account SetupJohn Doe/01/2011Initial RegistrationJohn Doe/01/2017Requested a CompromiseJohn Doe/01/2017Requested a CompromiseJane Smith                                                                                                    | Notice in voice of settlement     20111/409000151     John Doe       Information     Request copy of conditional payment letter     201117409000150     John Doe       V10/2011     Account Setup     John Doe       V01/2011     Initial Registration     Jane Smith       V01/2017     Requested a Compromise     Jane Smith                                                                                                    | V0/2011Provided the voluce of Settlement20111/409000151John Doe01/2011Request copy of conditional payment letter201117409000150John Doe10/2011Account SetupJohn Doe01/2011Initial RegistrationJane Smith01/2017Requested a CompromiseJane Smith                                                                                                    | D2/2011Provided the Notice of Settlement20111/409000151John DoeD1/2011Request copy of conditional payment letter201117409000150John Doe10/2011Account SetupJohn Doe01/2011Initial RegistrationJane Smith01/2017Requested a CompromiseJane Smith                                                                                                    | D2/2011     Provided the Notice of Settlement     20111/409000151     John Doe       D1/2011     Request copy of conditional payment letter     201117409000150     John Doe       10/2011     Account Setup     John Doe     John Doe       01/2011     Initial Registration     John Doe     John Doe       01/2017     Requested a Compromise     Jane Smith                                                                                                    | 02/2011     Provided the volice of Settlement     2011/409000151     John Doe       01/2011     Request copy of conditional payment letter     201117409000150     John Doe       10/2011     Account Setup     John Doe     John Doe       01/2011     Initial Registration     Jane Smith       01/2017     Requested a Compromise     Jane Smith                                                                                                    |
| 2011 Provided the Notice of Sattlement 201117/00000151 John Doe                                                                                                    | I/02/2011Provided the Notice of Settlement<br>Information201117409000151John Doe/01/2011Request copy of conditional payment letter201117409000150John DoeV10/2011Account SetupJohn DoeJohn DoeV01/2011Initial RegistrationJohn DoeJane SmithV01/2017Requested a CompromiseJohn DoeJane Smith                                                                                                    | /02/2011       Provided the Notice of Settlement<br>Information       201117409000151       John Doe         /01/2011       Request copy of conditional payment letter       201117409000150       John Doe         /10/2011       Account Setup       John Doe       John Doe         /01/2011       Initial Registration       John Doe       John Doe         /01/2011       Requested a Compromise       Jane Smith                                                                                                    | 02/2011Provided the Notice of Settlement<br>Information201117409000151John Doe01/2011Request copy of conditional payment letter201117409000150John Doe10/2011Account SetupJohn Doe01/2011Initial RegistrationJane Smith01/2017Requested a CompromiseJane Smith                                                                                                    | D2/2011Provided the Notice of Settlement<br>Information201117409000151John DoeD1/2011Request copy of conditional payment letter201117409000150John Doe10/2011Account SetupJohn Doe01/2011Initial RegistrationJane Smith01/2017Requested a CompromiseJane Smith                                                                                                    | 02/2011       Provided the Notice of Settlement<br>Information       201117409000151       John Doe         01/2011       Request copy of conditional payment letter       201117409000150       John Doe         10/2011       Account Setup       John Doe       John Doe         01/2011       Initial Registration       John Doe       Jane Smith         01/2017       Requested a Compromise       John Doe       Jane Smith                                                                                                    | 02/2011       Provided the Notice of Settlement<br>Information       201117409000151       John Doe         01/2011       Request copy of conditional payment letter       201117409000150       John Doe         10/2011       Account Setup       John Doe       John Doe         01/2011       Initial Registration       John Doe       John Doe         01/2017       Requested a Compromise       Jane Smith                                                                                                    |
| 2011 Provided the Notice of Settlement 201117400000151 John Doe                                                                                                    | I/02/2011Provided the Notice of Settlement<br>Information201117409000151John Doe/01/2011Reguest copy of conditional payment letter201117409000150John DoeV10/2011Account SetupJohn DoeJohn DoeV01/2011Initial RegistrationJohn DoeJane SmithV01/2017Reguested a CompromiseJohn DoeJane Smith                                                                                                    | /02/2011       Provided the Notice of Settlement<br>Information       201117409000151       John Doe         /01/2011       Request copy of conditional payment letter       201117409000150       John Doe         /10/2011       Account Setup       John Doe       John Doe         /01/2011       Initial Registration       John Doe       John Doe         /01/2011       Requested a Compromise       Jane Smith                                                                                                    | 02/2011     Provided the Notice of Settlement<br>Information     201117409000151     John Doe       01/2011     Request copy of conditional payment letter     201117409000150     John Doe       10/2011     Account Setup     John Doe       01/2011     Initial Registration     Jane Smith       01/2017     Requested a Compromise     Jane Smith                                                                                                    | D2/2011Provided the Notice of Settlement<br>Information201117409000151John DoeD1/2011Request copy of conditional payment letter201117409000150John Doe10/2011Account SetupJohn Doe01/2011Initial RegistrationJane Smith01/2017Requested a CompromiseJane Smith                                                                                                    | 02/2011       Provided the Notice of Settlement<br>Information       201117409000151       John Doe         01/2011       Request copy of conditional payment letter       201117409000150       John Doe         10/2011       Account Setup       John Doe       John Doe         01/2011       Initial Registration       John Doe       Jane Smith         01/2017       Requested a Compromise       John Doe       Jane Smith                                                                                                    | 02/2011       Provided the Notice of Settlement<br>Information       201117409000151       John Doe         01/2011       Request copy of conditional payment letter       201117409000150       John Doe         10/2011       Account Setup       John Doe       John Doe         01/2011       Initial Registration       John Doe       John Doe         01/2017       Requested a Compromise       Jane Smith                                                                                                    |
| 2011 Provided the Motice of Settlement 20111/20000151                                                                                                    | Involute on Notice of Settlement20111/409000151John Doe/01/2011Request copy of conditional payment letter201117409000150John Doe/10/2011Account SetupJohn Doe/01/2011Initial RegistrationJohn Doe/01/2017Requested a CompromiseJohn Doe                                                                                                    | V02/2011     Provided the Notice of Settlement     20111/409000151     John Doe       Information     Request copy of conditional payment letter     201117409000150     John Doe       V10/2011     Account Setup     John Doe       V01/2011     Initial Registration     Jane Smith       V01/2017     Requested a Compromise     Jane Smith                                                                                                    | 02/2011     Provided the Notice of Settlement     20111/409000151     John Doe       01/2011     Request copy of conditional payment letter     201117409000150     John Doe       10/2011     Account Setup     John Doe       01/2011     Initial Registration     Jane Smith       01/2017     Requested a Compromise     Jane Smith                                                                                                    | D2/2011Provided the Notice of Settlement20111/409000151John DoeInformationRequest copy of conditional payment letter201117409000150John Doe10/2011Account SetupJohn DoeJohn Doe01/2011Initial RegistrationJohn Doe01/2017Requested a CompromiseJane Smith                                                                                                    | 0/2011     Provided the Notice of Settlement     20111/409000151     John Doe       01/2011     Request copy of conditional payment letter     201117409000150     John Doe       10/2011     Account Setup     John Doe     John Doe       01/2011     Initial Registration     John Doe     John Doe       01/2017     Requested a Compromise     John Doe     Jane Smith                                                                                                    | 02/2011     Provided the Notice of Settlement     20111/409000151     John Doe       01/2011     Request copy of conditional payment letter     201117409000150     John Doe       10/2011     Account Setup     John Doe     John Doe       01/2011     Initial Registration     John Doe       01/2017     Requested a Compromise     Jane Smith                                                                                                    |
| 2011 Provided the Motice of Settlement 20111/20000151                                                                                                    | Involute on Notice of Settlement20111/409000151John Doe/01/2011Request copy of conditional payment letter201117409000150John Doe/10/2011Account SetupJohn Doe/01/2011Initial RegistrationJohn Doe/01/2017Requested a CompromiseJohn Doe                                                                                                    | V02/2011     Provided the Notice of Settlement     20111/409000151     John Doe       Information     Request copy of conditional payment letter     201117409000150     John Doe       V10/2011     Account Setup     John Doe       V01/2011     Initial Registration     Jane Smith       V01/2017     Requested a Compromise     Jane Smith                                                                                                    | 02/2011     Provided the Notice of Settlement     20111/409000151     John Doe       01/2011     Request copy of conditional payment letter     201117409000150     John Doe       10/2011     Account Setup     John Doe       01/2011     Initial Registration     Jane Smith       01/2017     Requested a Compromise     Jane Smith                                                                                                    | D2/2011Provided the Notice of Settlement20111/409000151John DoeInformationRequest copy of conditional payment letter201117409000150John Doe10/2011Account SetupJohn DoeJohn Doe01/2011Initial RegistrationJohn Doe01/2017Requested a CompromiseJane Smith                                                                                                    | 0/2011     Provided the Notice of Settlement     20111/409000151     John Doe       01/2011     Request copy of conditional payment letter     201117409000150     John Doe       10/2011     Account Setup     John Doe     John Doe       01/2011     Initial Registration     John Doe     John Doe       01/2017     Requested a Compromise     John Doe     Jane Smith                                                                                                    | 02/2011     Provided the Notice of Settlement     20111/409000151     John Doe       01/2011     Request copy of conditional payment letter     201117409000150     John Doe       10/2011     Account Setup     John Doe     John Doe       01/2011     Initial Registration     John Doe       01/2017     Requested a Compromise     Jane Smith                                                                                                    |
| 2011 Provided the Natice of Settlement 201117409000151 John Doe                                                                                                    | I/02/2011Provided the Notice of Settlement<br>Information201117409000151John DoeV01/2011Request copy of conditional payment letter201117409000150John DoeV/10/2011Account SetupJohn DoeJohn DoeV01/2011Initial RegistrationJohn DoeJane SmithV01/2017Requested a CompromiseJohn DoeJane Smith                                                                                                    | V02/2011Provided the Notice of Settlement<br>Information201117409000151John DoeV01/2011Request copy of conditional payment letter201117409000150John DoeV10/2011Account SetupJohn DoeV01/2011Initial RegistrationJane SmithV01/2017Requested a CompromiseJane Smith                                                                                                    | 02/2011     Provided the Notice of Settlement<br>Information     201117409000151     John Doe       01/2011     Request copy of conditional payment letter     201117409000150     John Doe       10/2011     Account Setup     John Doe       01/2011     Initial Registration     John Doe       01/2017     Requested a Compromise     Jane Smith                                                                                                    | D2/2011Provided the Notice of Settlement<br>Information201117409000151John DoeD1/2011Request copy of conditional payment letter201117409000150John Doe10/2011Account SetupJohn Doe01/2011Initial RegistrationJane Smith01/2017Requested a CompromiseJane Smith                                                                                                    | D2/2011       Provided the Notice of Settlement<br>Information       201117409000151       John Doe         D1/2011       Request copy of conditional payment letter       201117409000150       John Doe         10/2011       Account Setup       John Doe       John Doe         01/2011       Initial Registration       John Doe       John Doe         01/2017       Requested a Compromise       John Doe       Jane Smith                                                                                                    | 02/2011       Provided the Notice of Settlement<br>Information       201117409000151       John Doe         01/2011       Request copy of conditional payment letter       201117409000150       John Doe         10/2011       Account Setup       John Doe       John Doe         01/2011       Initial Registration       John Doe       Jane Smith         01/2017       Requested a Compromise       Jane Smith                                                                                                    |
| 2011 Provided the Notice of Sattlement 201117400000151 John Doe                                                                                                    | V02/2011Provided the Notice of Settlement<br>Information201117409000151John DoeV01/2011Request copy of conditional payment letter201117409000150John DoeV10/2011Account SetupJohn DoeV01/2011Initial RegistrationJane SmithV01/2017Requested a CompromiseJane Smith                                                                                                    | V02/2011Provided the Notice of Settlement<br>Information201117409000151John DoeV01/2011Request copy of conditional payment letter201117409000150John DoeV10/2011Account SetupJohn DoeV01/2011Initial RegistrationJane SmithV01/2017Requested a CompromiseJane Smith                                                                                                    | 02/2011Provided the Notice of Settlement<br>Information201117409000151John Doe01/2011Request copy of conditional payment letter201117409000150John Doe10/2011Account SetupJohn Doe01/2011Initial RegistrationJohn Doe01/2017Requested a CompromiseJane Smith                                                                                                    | D2/2011Provided the Notice of Settlement<br>Information201117409000151John DoeD1/2011Request copy of conditional payment letter201117409000150John Doe10/2011Account SetupJohn Doe01/2011Initial RegistrationJohn Doe01/2017Requested a CompromiseJane Smith                                                                                                    | D2/2011       Provided the Notice of Settlement<br>Information       201117409000151       John Doe         D1/2011       Request copy of conditional payment letter       201117409000150       John Doe         10/2011       Account Setup       John Doe       John Doe         01/2011       Initial Registration       Jane Smith         01/2017       Requested a Compromise       Jane Smith                                                                                                    | D2/2011Provided the Notice of Settlement<br>Information201117409000151John Doe01/2011Request copy of conditional payment letter20117409000150John Doe10/2011Account SetupJohn Doe01/2011Initial RegistrationJane Smith01/2017Requested a CompromiseJane Smith                                                                                                    |
| 2011 Provided the Notice of Settlement 201117/00000151 John Doe                                                                                                    | V02/2011Provided the Notice of Settlement<br>Information201117409000151John DoeV01/2011Request copy of conditional payment letter201117409000150John DoeV10/2011Account SetupJohn DoeV01/2011Initial RegistrationJane SmithV01/2017Requested a CompromiseJane Smith                                                                                                    | V02/2011Provided the Notice of Settlement<br>Information201117409000151John DoeV01/2011Request copy of conditional payment letter<br>V10/2011201117409000150John DoeV10/2011Account SetupJohn DoeV01/2011Initial RegistrationJane SmithV01/2017Requested a CompromiseJane Smith                                                                                                    | 02/2011Provided the Notice of Settlement<br>Information201117409000151John Doe01/2011Request copy of conditional payment letter201117409000150John Doe10/2011Account SetupJohn Doe01/2011Initial RegistrationJane Smith01/2017Requested a CompromiseJane Smith                                                                                                    | D2/2011Provided the Notice of Settlement<br>Information201117409000151John DoeD1/2011Request copy of conditional payment letter201117409000150John Doe10/2011Account SetupJohn DoeJohn Doe10/2011Initial RegistrationJane Smith01/2017Requested a CompromiseJane Smith                                                                                                    | 02/2011       Provided the Notice of Settlement<br>Information       201117409000151       John Doe         01/2011       Request copy of conditional payment letter       201117409000150       John Doe         10/2011       Account Setup       John Doe       John Doe         01/2011       Initial Registration       Jane Smith         01/2017       Requested a Compromise       Jane Smith                                                                                                    | 02/2011Provided the Notice of Settlement<br>Information201117409000151John Doe01/2011Request copy of conditional payment letter201117409000150John Doe10/2011Account SetupJohn Doe01/2011Initial RegistrationJane Smith01/2017Requested a CompromiseJane Smith                                                                                                    |
| 2011 Provided the Natice of Settlement 201117/00000151 John Doe                                                                                                    | V02/2011Provided the Notice of Settlement<br>Information201117409000151John DoeV01/2011Request copy of conditional payment letter201117409000150John DoeV10/2011Account SetupJohn DoeV01/2011Initial RegistrationJohn DoeV01/2017Requested a CompromiseJohn DoeV01/2017Requested a CompromiseJohn Doe                                                                                                    | V02/2011Provided the Notice of Settlement<br>Information201117409000151John DoeV01/2011Request copy of conditional payment letter201117409000150John DoeV10/2011Account SetupJohn DoeJohn DoeV01/2011Initial RegistrationJane SmithV01/2017Requested a CompromiseJane Smith                                                                                                    | 02/2011Provided the Notice of Settlement<br>Information201117409000151John Doe01/2011Request copy of conditional payment letter201117409000150John Doe10/2011Account SetupJohn DoeJohn Doe01/2011Initial RegistrationJohn DoeJane Smith01/2017Requested a CompromiseJohn DoeJane Smith                                                                                                    | D2/2011Provided the Notice of Settlement<br>Information201117409000151John DoeD1/2011Request copy of conditional payment letter201117409000150John Doe10/2011Account SetupJohn DoeJohn Doe01/2011Initial RegistrationJane Smith01/2017Requested a CompromiseJane Smith                                                                                                    | 02/2011       Provided the Notice of Settlement<br>Information       201117409000151       John Doe         01/2011       Request copy of conditional payment letter       201117409000150       John Doe         10/2011       Account Setup       John Doe       John Doe         01/2011       Initial Registration       John Doe       John Doe         01/2017       Requested a Compromise       Jane Smith                                                                                                    | 02/2011Provided the Notice of Settlement<br>Information201117409000151John Doe01/2011Request copy of conditional payment letter201117409000150John Doe10/2011Account SetupJohn Doe01/2011Initial RegistrationJane Smith01/2017Requested a CompromiseJane Smith                                                                                                    |
| 2011 Provided the Notice of Sattlement 201117400000151 John Doe                                                                                                    | V02/2011Provided the Notice of Settlement<br>Information201117409000151John DoeV01/2011Request copy of conditional payment letter201117409000150John DoeV10/2011Account SetupJohn DoeV01/2011Initial RegistrationJane SmithV01/2017Requested a CompromiseJane Smith                                                                                                    | V02/2011Provided the Notice of Settlement<br>Information201117409000151John DoeV01/2011Request copy of conditional payment letter201117409000150John DoeV10/2011Account SetupJohn DoeV01/2011Initial RegistrationJane SmithV01/2017Requested a CompromiseJane Smith                                                                                                    | 02/2011Provided the Notice of Settlement<br>Information201117409000151John Doe01/2011Request copy of conditional payment letter201117409000150John Doe10/2011Account SetupJohn DoeJohn Doe01/2011Initial RegistrationJohn DoeJane Smith01/2017Requested a CompromiseJane Smith                                                                                                    | D2/2011Provided the Notice of Settlement<br>Information201117409000151John DoeD1/2011Request copy of conditional payment letter201117409000150John Doe10/2011Account SetupJohn Doe01/2011Initial RegistrationJohn Doe01/2017Requested a CompromiseJane Smith                                                                                                    | D2/2011       Provided the Notice of Settlement<br>Information       201117409000151       John Doe         D1/2011       Request copy of conditional payment letter       201117409000150       John Doe         10/2011       Account Setup       John Doe       John Doe         01/2011       Initial Registration       Jane Smith         01/2017       Requested a Compromise       Jane Smith                                                                                                    | D2/2011Provided the Notice of Settlement<br>Information201117409000151John Doe01/2011Request copy of conditional payment letter20117409000150John Doe10/2011Account SetupJohn Doe01/2011Initial RegistrationJane Smith01/2017Requested a CompromiseJane Smith                                                                                                    |
| 2011 Provided the Notice of Sattlement 201117/00000151 John Doe                                                                                                    | V/02/2011Provided the Notice of Settlement<br>Information201117409000151John DoeV01/2011Request copy of conditional payment letter201117409000150John DoeV10/2011Account SetupJohn DoeV01/2011Initial RegistrationJane SmithV01/2017Requested a CompromiseJane Smith                                                                                                    | 1/02/2011Provided the Notice of Settlement<br>Information201117409000151John Doe1/01/2011Request copy of conditional payment letter201117409000150John Doe1/10/2011Account SetupJohn Doe1/01/2011Initial RegistrationJane Smith1/01/2017Requested a CompromiseJane Smith                                                                                                    | 02/2011     Provided the Notice of Settlement<br>Information     201117409000151     John Doe       01/2011     Request copy of conditional payment letter     201117409000150     John Doe       10/2011     Account Setup     John Doe       01/2011     Initial Registration     Jane Smith       01/2017     Requested a Compromise     Jane Smith                                                                                                    | D2/2011Provided the Notice of Settlement<br>Information201117409000151John DoeD1/2011Request copy of conditional payment letter20117409000150John Doe10/2011Account SetupJohn Doe01/2011Initial RegistrationJane Smith01/2017Requested a CompromiseJane Smith                                                                                                    | D2/2011       Provided the Notice of Settlement<br>Information       201117409000151       John Doe         D1/2011       Request copy of conditional payment letter       20117409000150       John Doe         10/2011       Account Setup       John Doe       John Doe         01/2011       Initial Registration       Jane Smith         01/2017       Requested a Compromise       Jane Smith                                                                                                    | 02/2011Provided the Notice of Settlement<br>Information201117409000151John Doe01/2011Request copy of conditional payment letter201117409000150John Doe10/2011Account SetupJohn DoeJohn Doe01/2011Initial RegistrationJohn DoeJane Smith01/2017Requested a CompromiseJohn DoeJane Smith                                                                                                    |
| 2011 Provided the Notice of Settlement 201117409000151 John Doe                                                                                                    | V/02/2011Provided the Notice of Settlement<br>Information201117409000151John Doe/01/2011Request copy of conditional payment letter201117409000150John DoeV/10/2011Account SetupJohn DoeJohn DoeV01/2011Initial RegistrationJohn DoeJane SmithV01/2017Requested a CompromiseJane Smith                                                                                                    | /02/2011       Provided the Notice of Settlement       201117409000151       John Doe         /01/2011       Request copy of conditional payment letter       201117409000150       John Doe         /10/2011       Account Setup       John Doe       John Doe         /01/2011       Initial Registration       Jane Smith         /01/2017       Requested a Compromise       Jane Smith                                                                                                    | 02/2011     Provided the Notice of Settlement     201117409000151     John Doe       01/2011     Request copy of conditional payment letter     201117409000150     John Doe       10/2011     Account Setup     John Doe       01/2011     Initial Registration     Jane Smith       01/2017     Requested a Compromise     Jane Smith                                                                                                    | D2/2011Provided the Notice of Settlement20117409000151John DoeInformationRequest copy of conditional payment letter201117409000150John Doe10/2011Account SetupJohn DoeJohn Doe10/2011Initial RegistrationJohn Doe01/2017Requested a CompromiseJane Smith                                                                                                    | U2/2011       Provided the Notice of Settlement<br>Information       201117409000151       John Doe         01/2011       Request copy of conditional payment letter       201117409000150       John Doe         10/2011       Account Setup       John Doe       John Doe         01/2011       Initial Registration       John Doe       John Doe         01/2017       Requested a Compromise       John Doe       Jane Smith                                                                                                    | 02/2011       Provided the Notice of Settlement<br>Information       201117409000151       John Doe         01/2011       Request copy of conditional payment letter       201117409000150       John Doe         10/2011       Account Setup       John Doe       John Doe         01/2011       Initial Registration       John Doe       John Doe         01/2011       Requested a Compromise       Jane Smith                                                                                                    |
|                                                                                                    | Information2011/409000151John Doe/01/2011Request copy of conditional payment letter201117409000150John Doe/10/2011Account SetupJohn Doe/01/2011Initial RegistrationJane Smith/01/2017Requested a CompromiseJane Smith                                                                                                    | Notice in volue in volue of settlement     2011/409000151     John Doe       Information     2011/409000150     John Doe       /01/2011     Account Setup     John Doe       /01/2011     Initial Registration     Jane Smith       /01/2017     Requested a Compromise     Jane Smith                                                                                                    | 01/2011     Request copy of conditional payment letter     201117409000151     John Doe       01/2011     Request copy of conditional payment letter     201117409000150     John Doe       10/2011     Account Setup     John Doe       01/2011     Initial Registration     Jane Smith       01/2017     Requested a Compromise     Jane Smith                                                                                                    | Display="block of a compromise"20111/409000151John DoeD1/2011Request copy of conditional payment letter201117409000150John Doe10/2011Account SetupJohn Doe01/2011Initial RegistrationJane Smith01/2017Requested a CompromiseJane Smith                                                                                                    | D2/2011     Provided the Notice of Seturement     20111/409000151     John Doe       D1/2011     Request copy of conditional payment letter     201117409000150     John Doe       10/2011     Account Setup     John Doe     John Doe       01/2011     Initial Registration     Jane Smith       01/2017     Requested a Compromise     Jane Smith                                                                                                    | 01/2011     Request copy of conditional payment letter     201117409000151     John Doe       10/2011     Request copy of conditional payment letter     201117409000150     John Doe       10/2011     Account Setup     John Doe     John Doe       01/2011     Initial Registration     Jane Smith       01/2017     Requested a Compromise     Jane Smith                                                                                                    |
| 2011 Provided the Notice of Netheman 20111 / 2020153 1000 100                                                                                                    | InformationProvised the Notice of Settlement20111/409000151John Doe/01/2011Request copy of conditional payment letter201117409000150John Doe/10/2011Account SetupJohn Doe/01/2011Initial RegistrationJohn Doe/01/2017Requested a CompromiseJohn Doe/01/2017Requested a CompromiseJane Smith                                                                                                    | Notice in voice of settlement     20111/409000151     John Doe       Information     Request copy of conditional payment letter     201117409000150     John Doe       V10/2011     Account Setup     John Doe       V01/2011     Initial Registration     Jane Smith       V01/2017     Requested a Compromise     Jane Smith                                                                                                    | 02/2011     Provided the Notice of Settlement     2011/1/409000151     John Doe       01/2011     Request copy of conditional payment letter     201117409000150     John Doe       10/2011     Account Setup     John Doe       01/2011     Initial Registration     Jane Smith       01/2017     Requested a Compromise     Jane Smith                                                                                                    | D2/2011Provided the Notice of Settlement20111/409000151John DoeD1/2011Request copy of conditional payment letter201117409000150John Doe10/2011Account SetupJohn Doe01/2011Initial RegistrationJane Smith01/2017Requested a CompromiseJane Smith                                                                                                    | D2/2011     Provided the Notice of Settlement     20111/409000151     John Doe       D1/2011     Request copy of conditional payment letter     201117409000150     John Doe       10/2011     Account Setup     John Doe     John Doe       01/2011     Initial Registration     John Doe     John Doe       01/2017     Requested a Compromise     Jane Smith                                                                                                    | 02/2011     Provided the volice of Settlement     2011/409000151     John Doe       01/2011     Request copy of conditional payment letter     201117409000150     John Doe       10/2011     Account Setup     John Doe     John Doe       01/2011     Initial Registration     Jane Smith       01/2017     Requested a Compromise     Jane Smith                                                                                                    |
| Z V TTTTTTTTTTTTTTTTTTTTTTTTTTTTTTTTTTT                                                                                                    | InformationControl/01/2011Request copy of conditional payment letter201117409000150John Doe/10/2011Account SetupJohn Doe/01/2011Initial RegistrationJane Smith/01/2017Requested a CompromiseJane Smith                                                                                                    | InformationControl/01/2011Request copy of conditional payment letter20117409000150John Doe//10/2011Account SetupJohn Doe//01/2011Initial RegistrationJane Smith//01/2017Requested a CompromiseJane Smith                                                                                                    | InformationAnnotation01/2011Request copy of conditional payment letter201117409000150John Doe10/2011Account SetupJohn Doe01/2011Initial RegistrationJane Smith01/2017Requested a CompromiseJane Smith                                                                                                    | InformationFinal Sector01/2011Request copy of conditional payment letter20117409000150John Doe10/2011Account SetupJohn Doe01/2011Initial RegistrationJane Smith01/2017Requested a CompromiseJane Smith                                                                                                    | Information     Control of Conditional payment letter     20117409000150     John Doe       10/2011     Account Setup     John Doe       10/2011     Initial Registration     Jane Smith       01/2017     Requested a Compromise     Jane Smith                                                                                                    | InformationCommon01/2011Request copy of conditional payment letter201117409000150John Doe10/2011Account SetupJohn Doe01/2011Initial RegistrationJane Smith01/2017Requested a CompromiseJane Smith                                                                                                    |
|                                                                                                    | Information     John Doe       V01/2011     Request copy of conditional payment letter     20117409000150     John Doe       V10/2011     Account Setup     John Doe       V01/2011     Initial Registration     Jane Smith       V01/2017     Requested a Compromise     Jane Smith                                                                                                    | Information     John       /01/2011     Reguest copy of conditional payment letter     201117409000150     John Doe       /10/2011     Account Setup     John Doe       /01/2011     Initial Registration     John Doe       /01/2017     Requested a Compromise     Jane Smith                                                                                                    | InformationInformation01/2011Request copy of conditional payment letter201117409000150John Doe10/2011Account SetupJohn Doe01/2011Initial RegistrationJane Smith01/2017Requested a CompromiseJane Smith                                                                                                    | InformationJohn Doe01/2011Request copy of conditional payment letter201117409000150John Doe10/2011Account SetupJohn Doe01/2011Initial RegistrationJane Smith01/2017Requested a CompromiseJane Smith                                                                                                    | Information     John Doe       01/2011     Request copy of conditional payment letter     201117409000150     John Doe       10/2011     Account Setup     John Doe       01/2011     Initial Registration     Jane Smith       01/2017     Requested a Compromise     Jane Smith                                                                                                    | Information     Information       01/2011     Request copy of conditional payment letter     201117409000150       John Doe       10/2011     Account Setup     John Doe       01/2011     Initial Registration     Jane Smith       01/2017     Requested a Compromise     Jane Smith                                                                                                    |
| Information                                                                                                    | Information     Request copy of conditional payment letter     20117409000150     John Doe       V10/2011     Account Setup     John Doe     John Doe       V01/2011     Initial Registration     Jane Smith       V01/2017     Requested a Compromise     Jane Smith                                                                                                    | /101/2011       Request copy of conditional payment letter       201117409000150       John Doe         /101/2011       Account Setup       John Doe         /101/2011       Initial Registration       Jane Smith         /101/2017       Requested a Compromise       Jane Smith                                                                                                    | 10/2011     Request copy of conditional payment letter     201117409000150     John Doe       10/2011     Account Setup     John Doe       01/2011     Initial Registration     Jane Smith       01/2017     Requested a Compromise     Jane Smith                                                                                                    | D1/2011Request copy of conditional payment letter201117409000150John Doe10/2011Account SetupJohn Doe01/2011Initial RegistrationJane Smith01/2017Requested a CompromiseJane Smith                                                                                                    | 101/2011     Request copy of conditional payment letter     201117409000150     John Doe       10/2011     Account Setup     John Doe       101/2011     Initial Registration     Jane Smith       01/2017     Requested a Compromise     Jane Smith                                                                                                    | 01/2011     Request copy of conditional payment letter     201117409000150     John Doe       10/2011     Account Setup     John Doe       01/2011     Initial Registration     Jane Smith       01/2017     Requested a Compromise     Jane Smith                                                                                                    |
| Information Joint Difference of Settement 201111405000151 Joint Difference of Settement                                                                                                    | VIO1/2011     Request copy of conditional payment letter     20117409000150     John Doe       VIO1/2011     Account Setup     John Doe       VIO1/2011     Initial Registration     John Doe       VIO1/2017     Requested a Compromise     Jane Smith                                                                                                    | Nonlinearity     Nonlinearity       V01/2011     Request copy of conditional payment letter     20117409000150     John Doe       V10/2011     Account Setup     John Doe       V01/2011     Initial Registration     Jane Smith       V01/2017     Requested a Compromise     Jane Smith                                                                                                    | Olycottal     Request copy of conditional payment letter     201117409000150     John Doe       10/2011     Account Setup     John Doe       01/2011     Initial Registration     Jane Smith       01/2017     Requested a Compromise     Jane Smith                                                                                                    | O1/2011     Request copy of conditional payment letter     20117409000150     John Doe       10/2011     Account Setup     John Doe       01/2011     Initial Registration     Jane Smith       01/2017     Requested a Compromise     Jane Smith                                                                                                    | Instruction     Provide Name       01/2011     Request copy of conditional payment letter     201117409000150     John Doe       10/2011     Account Setup     John Doe     John Doe       01/2011     Initial Registration     Jane Smith       01/2017     Requested a Compromise     Jane Smith                                                                                                    | O1/2011     Request copy of conditional payment letter     201117409000150     John Doe       10/2011     Account Setup     John Doe       01/2011     Initial Registration     Jane Smith       01/2017     Requested a Compromise     Jane Smith                                                                                                    |
| Information                                                                                                    | Information     Information       VI01/2011     Request copy of conditional payment letter     201117409000150     John Doe       V10/2011     Account Setup     John Doe     John Doe       V01/2011     Initial Registration     Jane Smith       V01/2017     Requested a Compromise     Jane Smith                                                                                                    | /01/2011       Request copy of conditional payment letter       20117409000150       John Doe         /10/2011       Account Setup       John Doe         /01/2011       Initial Registration       Jane Smith         /01/2017       Requested a Compromise       Jane Smith                                                                                                    | 10/2011     Request copy of conditional payment letter     201117409000150     John Doe       10/2011     Account Setup     John Doe       01/2011     Initial Registration     Jane Smith       01/2017     Requested a Compromise     Jane Smith                                                                                                    | InitiationProvide a constraint of the constraint of the con | 101/2011     Request copy of conditional payment letter     201117409000150     John Doe       10/2011     Account Setup     John Doe       01/2011     Initial Registration     Jane Smith       01/2017     Requested a Compromise     Jane Smith                                                                                                    | Internation     Join Doe       01/2011     Request copy of conditional payment letter     201117409000150     John Doe       10/2011     Account Setup     John Doe       01/2011     Initial Registration     Jane Smith       01/2017     Requested a Compromise     Jane Smith                                                                                                    |
| 2011 1 TOVIDED I DEMEMBER 20111403000131 JUNI DUE                                                                                                    | InformationInformationV01/2011Request copy of conditional payment letter201117409000150John DoeV10/2011Account SetupJohn DoeV01/2011Initial RegistrationJane SmithV01/2017Requested a CompromiseJane Smith                                                                                                    | Information     Information       /01/2011     Request copy of conditional payment letter     20117409000150     John Doe       //10/2011     Account Setup     John Doe       //01/2017     Initial Registration     Jane Smith       //01/2017     Requested a Compromise     Jane Smith                                                                                                    | InformationInformation01/2011Request copy of conditional payment letter20117409000150John Doe10/2011Account SetupJohn Doe01/2011Initial RegistrationJane Smith01/2017Requested a CompromiseJane Smith                                                                                                    | InformationInformation01/2011Request copy of conditional payment letter20117409000150John Doe10/2011Account SetupJohn Doe01/2011Initial RegistrationJane Smith01/2017Requested a CompromiseJane Smith                                                                                                    | Information     Information       01/2011     Request copy of conditional payment letter     201117409000150       10/2011     Account Setup     John Doe       01/2011     Initial Registration     Jane Smith       01/2017     Requested a Compromise     Jane Smith                                                                                                    | Information     John Doe       01/2011     Request copy of conditional payment letter     20117409000150     John Doe       10/2011     Account Setup     John Doe       01/2011     Initial Registration     Jane Smith       01/2017     Requested a Compromise     Jane Smith                                                                                                    |
| 2011 Provided the Notice of Settlement 201117/00000151 John Doe                                                                                                    | V/02/2011Provided the Notice of Settlement<br>Information201117409000151John DoeV01/2011Request copy of conditional payment letter201117409000150John DoeV/10/2011Account SetupJohn DoeV/01/2011Initial RegistrationJohn DoeV/01/2017Requested a CompromiseJohn Doe                                                                                                    | V02/2011Provided the Notice of Settlement<br>Information201117409000151John DoeV01/2011Request copy of conditional payment letter201117409000150John DoeV10/2011Account SetupJohn DoeV01/2011Initial RegistrationJane SmithV01/2017Requested a CompromiseJane Smith                                                                                                    | D2/2011Provided the Notice of Settlement<br>Information201117409000151John Doe01/2011Request copy of conditional payment letter201117409000150John Doe10/2011Account SetupJohn Doe01/2011Initial RegistrationJane Smith01/2017Requested a CompromiseJane Smith                                                                                                    | D2/2011Provided the Notice of Settlement<br>Information201117409000151John DoeD1/2011Request copy of conditional payment letter20117409000150John Doe10/2011Account SetupJohn Doe01/2011Initial RegistrationJane Smith01/2017Requested a CompromiseJane Smith                                                                                                    | D2/2011Provided the Notice of Settlement<br>Information201117409000151John DoeD1/2011Request copy of conditional payment letter201117409000150John Doe10/2011Account SetupJohn DoeJohn Doe01/2011Initial RegistrationJane Smith01/2017Requested a CompromiseJane Smith                                                                                                    | D2/2011Provided the Notice of Settlement<br>Information201117409000151John Doe01/2011Request copy of conditional payment letter20117409000150John Doe10/2011Account SetupJohn DoeJohn Doe01/2011Initial RegistrationJane Smith01/2017Requested a CompromiseJohn Doe                                                                                                    |
| 2011 Provided the Natice of Settlement 201117/00000151 John Dee                                                                                                    | V02/2011Provided the Notice of Settlement<br>Information201117409000151John DoeV01/2011Request copy of conditional payment letter201117409000150John DoeV10/2011Account SetupJohn DoeV01/2011Initial RegistrationJane SmithV01/2017Requested a CompromiseJane Smith                                                                                                    | V02/2011Provided the Notice of Settlement<br>Information201117409000151John DoeV01/2011Request copy of conditional payment letter201117409000150John DoeV10/2011Account SetupJohn DoeJohn DoeV01/2011Initial RegistrationJane SmithV01/2017Requested a CompromiseJane Smith                                                                                                    | 02/2011Provided the Notice of Settlement<br>Information201117409000151John Doe01/2011Request copy of conditional payment letter201117409000150John Doe10/2011Account SetupJohn DoeJohn Doe01/2011Initial RegistrationJohn DoeJane Smith01/2017Requested a CompromiseJane Smith                                                                                                    | D2/2011Provided the Notice of Settlement<br>Information201117409000151John DoeD1/2011Request copy of conditional payment letter201117409000150John Doe10/2011Account SetupJohn DoeJohn Doe01/2011Initial RegistrationJane Smith01/2017Requested a CompromiseJane Smith                                                                                                    | D2/2011       Provided the Notice of Settlement<br>Information       201117409000151       John Doe         D1/2011       Request copy of conditional payment letter       20117409000150       John Doe         10/2011       Account Setup       John Doe       John Doe         01/2011       Initial Registration       John Doe       John Doe         01/2011       Initial Registration       Jane Smith         01/2017       Requested a Compromise       Jane Smith                                                                                                    | 02/2011Provided the Notice of Settlement<br>Information201117409000151John Doe01/2011Request copy of conditional payment letter201117409000150John Doe10/2011Account SetupJohn Doe01/2011Initial RegistrationJane Smith01/2017Requested a CompromiseJane Smith                                                                                                    |
| 2011 Provided the Natice of Settlement 201117/00000151 John Doe                                                                                                    | V02/2011Provided the Notice of Settlement<br>Information201117409000151John DoeV01/2011Request copy of conditional payment letter201117409000150John DoeV10/2011Account SetupJohn DoeV01/2011Initial RegistrationJohn DoeV01/2017Requested a CompromiseJohn Smith                                                                                                    | V02/2011Provided the Notice of Settlement<br>Information201117409000151John DoeV01/2011Request copy of conditional payment letter201117409000150John DoeV10/2011Account SetupJohn DoeJohn DoeV01/2011Initial RegistrationJane SmithV01/2017Requested a CompromiseJane Smith                                                                                                    | 02/2011Provided the Notice of Settlement<br>Information201117409000151John Doe01/2011Request copy of conditional payment letter201117409000150John Doe10/2011Account SetupJohn DoeJohn Doe01/2011Initial RegistrationJohn DoeJane Smith01/2017Requested a CompromiseJohn DoeJane Smith                                                                                                    | D2/2011Provided the Notice of Settlement<br>Information201117409000151John DoeD1/2011Request copy of conditional payment letter201117409000150John Doe10/2011Account SetupJohn DoeJohn Doe01/2011Initial RegistrationJane Smith01/2017Requested a CompromiseJane Smith                                                                                                    | 02/2011       Provided the Notice of Settlement<br>Information       201117409000151       John Doe         01/2011       Request copy of conditional payment letter       201117409000150       John Doe         10/2011       Account Setup       John Doe       John Doe         01/2011       Initial Registration       John Doe       John Doe         01/2017       Requested a Compromise       Jane Smith                                                                                                    | 02/2011Provided the Notice of Settlement<br>Information201117409000151John Doe01/2011Request copy of conditional payment letter201117409000150John Doe10/2011Account SetupJohn Doe01/2011Initial RegistrationJane Smith01/2017Requested a CompromiseJane Smith                                                                                                    |
| 2011 Provided the Notice of Sattlement 201117400000151 John Doe                                                                                                    | V02/2011Provided the Notice of Settlement<br>Information201117409000151John DoeV01/2011Request copy of conditional payment letter201117409000150John DoeV10/2011Account SetupJohn DoeV01/2011Initial RegistrationJohn DoeV01/2017Requested a CompromiseJane Smith                                                                                                    | V02/2011Provided the Notice of Settlement<br>Information201117409000151John DoeV01/2011Request copy of conditional payment letter201117409000150John DoeV10/2011Account SetupJohn DoeV01/2011Initial RegistrationJane SmithV01/2017Requested a CompromiseJane Smith                                                                                                    | 02/2011Provided the Notice of Settlement<br>Information201117409000151John Doe01/2011Request copy of conditional payment letter201117409000150John Doe10/2011Account SetupJohn Doe01/2011Initial RegistrationJohn Doe01/2017Requested a CompromiseJane Smith                                                                                                    | D2/2011Provided the Notice of Settlement<br>Information201117409000151John DoeD1/2011Request copy of conditional payment letter201117409000150John Doe10/2011Account SetupJohn Doe01/2011Initial RegistrationJohn Doe01/2017Requested a CompromiseJane Smith                                                                                                    | D2/2011Provided the Notice of Settlement<br>Information201117409000151John DoeD1/2011Request copy of conditional payment letter201117409000150John Doe10/2011Account SetupJohn Doe01/2011Initial RegistrationJane Smith01/2017Requested a CompromiseJane Smith                                                                                                    | D2/2011Provided the Notice of Settlement<br>Information201117409000151John Doe01/2011Request copy of conditional payment letter20117409000150John Doe10/2011Account SetupJohn Doe01/2011Initial RegistrationJane Smith01/2017Requested a CompromiseJane Smith                                                                                                    |
| 2011 Provided the Natice of Settlement 201117/00000151 John Dee                                                                                                    | V02/2011Provided the Notice of Settlement<br>Information201117409000151John DoeV01/2011Request copy of conditional payment letter201117409000150John DoeV10/2011Account SetupJohn DoeV01/2011Initial RegistrationJohn DoeV01/2017Requested a CompromiseJane Smith                                                                                                    | V02/2011Provided the Notice of Settlement<br>Information201117409000151John DoeV01/2011Request copy of conditional payment letter201117409000150John DoeV10/2011Account SetupJohn DoeJohn DoeV01/2011Initial RegistrationJane SmithV01/2017Requested a CompromiseJane Smith                                                                                                    | 02/2011Provided the Notice of Settlement<br>Information201117409000151John Doe01/2011Request copy of conditional payment letter201117409000150John Doe10/2011Account SetupJohn DoeJohn Doe01/2011Initial RegistrationJohn DoeJane Smith01/2017Requested a CompromiseJane Smith                                                                                                    | D2/2011Provided the Notice of Settlement<br>Information201117409000151John DoeD1/2011Request copy of conditional payment letter201117409000150John Doe10/2011Account SetupJohn DoeJohn Doe01/2011Initial RegistrationJane Smith01/2017Requested a CompromiseJane Smith                                                                                                    | D2/2011Provided the Notice of Settlement<br>Information201117409000151John DoeD1/2011Request copy of conditional payment letter20117409000150John Doe10/2011Account SetupJohn DoeD1/2011Initial RegistrationJane SmithD1/2017Requested a CompromiseJane Smith                                                                                                    | 02/2011Provided the Notice of Settlement<br>Information201117409000151John Doe01/2011Request copy of conditional payment letter201117409000150John Doe10/2011Account SetupJohn Doe01/2011Initial RegistrationJane Smith01/2017Requested a CompromiseJane Smith                                                                                                    |
| 2011 Provided the Notice of Sattlement 201117400000151 John Doe                                                                                                    | V02/2011Provided the Notice of Settlement<br>Information201117409000151John DoeV01/2011Request copy of conditional payment letter201117409000150John DoeV10/2011Account SetupJohn DoeV01/2011Initial RegistrationJane SmithV01/2017Requested a CompromiseJane Smith                                                                                                    | V02/2011Provided the Notice of Settlement<br>Information201117409000151John DoeV01/2011Request copy of conditional payment letter201117409000150John DoeV10/2011Account SetupJohn DoeV01/2011Initial RegistrationJane SmithV01/2017Requested a CompromiseJane Smith                                                                                                    | 02/2011Provided the Notice of Settlement<br>Information201117409000151John Doe01/2011Request copy of conditional payment letter201117409000150John Doe10/2011Account SetupJohn DoeJohn Doe01/2011Initial RegistrationJohn DoeJane Smith01/2017Requested a CompromiseJane Smith                                                                                                    | D2/2011Provided the Notice of Settlement<br>Information201117409000151John DoeD1/2011Request copy of conditional payment letter201117409000150John Doe10/2011Account SetupJohn Doe01/2011Initial RegistrationJohn Doe01/2017Requested a CompromiseJane Smith                                                                                                    | D2/2011       Provided the Notice of Settlement<br>Information       201117409000151       John Doe         D1/2011       Request copy of conditional payment letter       201117409000150       John Doe         10/2011       Account Setup       John Doe       John Doe         01/2011       Initial Registration       Jane Smith         01/2017       Requested a Compromise       Jane Smith                                                                                                    | D2/2011Provided the Notice of Settlement<br>Information201117409000151John Doe01/2011Request copy of conditional payment letter20117409000150John Doe10/2011Account SetupJohn Doe01/2011Initial RegistrationJane Smith01/2017Requested a CompromiseJane Smith                                                                                                    |
| 2011 Provided the Notice of Settlement 201117409000151 John Doe                                                                                                    | I/02/2011Provided the Notice of Settlement<br>Information201117409000151John Doe/01/2011Request copy of conditional payment letter201117409000150John DoeV10/2011Account SetupJohn DoeV01/2011Initial RegistrationJohn DoeV01/2017Requested a CompromiseJane Smith                                                                                                    | /02/2011       Provided the Notice of Settlement       201117409000151       John Doe         /01/2011       Request copy of conditional payment letter       201117409000150       John Doe         /10/2011       Account Setup       John Doe       John Doe         /01/2011       Initial Registration       Jane Smith         /01/2017       Requested a Compromise       Jane Smith                                                                                                    | 02/2011     Provided the Notice of Settlement     201117409000151     John Doe       01/2011     Request copy of conditional payment letter     201117409000150     John Doe       10/2011     Account Setup     John Doe       01/2011     Initial Registration     Jane Smith       01/2017     Requested a Compromise     Jane Smith                                                                                                    | D2/2011Provided the Notice of Settlement<br>Information201117409000151John DoeD1/2011Request copy of conditional payment letter201117409000150John Doe10/2011Account SetupJohn Doe01/2011Initial RegistrationJohn Doe01/2017Requested a CompromiseJane Smith                                                                                                    | 02/2011       Provided the Notice of Settlement<br>Information       201117409000151       John Doe         01/2011       Request copy of conditional payment letter       201117409000150       John Doe         10/2011       Account Setup       John Doe       John Doe         01/2011       Initial Registration       John Doe       Jane Smith         01/2017       Requested a Compromise       Jane Smith                                                                                                    | 02/2011       Provided the Notice of Settlement<br>Information       201117409000151       John Doe         01/2011       Request copy of conditional payment letter       201117409000150       John Doe         10/2011       Account Setup       John Doe       John Doe         01/2011       Initial Registration       John Doe       John Doe         01/2017       Requested a Compromise       Jane Smith                                                                                                    |
| Information                                                                                                    | Information     Request copy of conditional payment letter     20117409000150     John Doe       V10/2011     Account Setup     John Doe     John Doe       V01/2011     Initial Registration     Jane Smith       V01/2017     Requested a Compromise     Jane Smith                                                                                                    | /101/2011       Request copy of conditional payment letter       201117409000150       John Doe         /101/2011       Account Setup       John Doe         /101/2011       Initial Registration       Jane Smith         /101/2017       Requested a Compromise       Jane Smith                                                                                                    | 10/2011     Request copy of conditional payment letter     201117409000150     John Doe       10/2011     Account Setup     John Doe       01/2011     Initial Registration     Jane Smith       01/2017     Requested a Compromise     Jane Smith                                                                                                    | D1/2011Request copy of conditional payment letter201117409000150John Doe10/2011Account SetupJohn Doe01/2011Initial RegistrationJane Smith01/2017Requested a CompromiseJane Smith                                                                                                    | 101/2011     Request copy of conditional payment letter     201117409000150     John Doe       10/2011     Account Setup     John Doe       101/2011     Initial Registration     Jane Smith       01/2017     Requested a Compromise     Jane Smith                                                                                                    | 01/2011     Request copy of conditional payment letter     201117409000150     John Doe       10/2011     Account Setup     John Doe       01/2011     Initial Registration     Jane Smith       01/2017     Requested a Compromise     Jane Smith                                                                                                    |
| 2011 Fronded the Notice of Settlement 2011140300131 JULIE DOE                                                                                                    | Information     John Doe       V01/2011     Request copy of conditional payment letter     20117409000150     John Doe       V10/2011     Account Setup     John Doe       V01/2011     Initial Registration     Jane Smith       V01/2017     Requested a Compromise     Jane Smith                                                                                                    | Information       Information         V01/2011       Request copy of conditional payment letter       201117409000150       John Doe         V10/2011       Account Setup       John Doe       John Doe         V01/2011       Initial Registration       Jane Smith         V01/2017       Requested a Compromise       Jane Smith                                                                                                    | InformationInformation01/2011Request copy of conditional payment letter201117409000150John Doe10/2011Account SetupJohn Doe01/2011Initial RegistrationJane Smith01/2017Requested a CompromiseJane Smith                                                                                                    | InformationInformation01/2011Request copy of conditional payment letter201117409000150John Doe10/2011Account SetupJohn Doe01/2011Initial RegistrationJane Smith01/2017Requested a CompromiseJane Smith                                                                                                    | Information     John Doe       01/2011     Request copy of conditional payment letter     201117409000150     John Doe       10/2011     Account Setup     John Doe       01/2011     Initial Registration     Jane Smith       01/2017     Requested a Compromise     Jane Smith                                                                                                    | Information     Information       01/2011     Request copy of conditional payment letter     201117409000150       10/2011     Account Setup     John Doe       01/2011     Initial Registration     John Doe       01/2017     Requested a Compromise     Jane Smith                                                                                                    |
| 2011 1 TOVIDED I DEMEMBER 20111403000131 JUNI DUE                                                                                                    | InformationInformationV01/2011Request copy of conditional payment letter201117409000150John DoeV10/2011Account SetupJohn DoeV01/2011Initial RegistrationJane SmithV01/2017Requested a CompromiseJane Smith                                                                                                    | Information     Information       /01/2011     Request copy of conditional payment letter     20117409000150     John Doe       //10/2011     Account Setup     John Doe       //01/2017     Initial Registration     Jane Smith       //01/2017     Requested a Compromise     Jane Smith                                                                                                    | InformationInformation01/2011Request copy of conditional payment letter20117409000150John Doe10/2011Account SetupJohn Doe01/2011Initial RegistrationJane Smith01/2017Requested a CompromiseJane Smith                                                                                                    | InformationInformation01/2011Request copy of conditional payment letter20117409000150John Doe10/2011Account SetupJohn Doe01/2011Initial RegistrationJane Smith01/2017Requested a CompromiseJane Smith                                                                                                    | Information     Information       01/2011     Request copy of conditional payment letter     201117409000150       10/2011     Account Setup     John Doe       01/2011     Initial Registration     Jane Smith       01/2017     Requested a Compromise     Jane Smith                                                                                                    | InformationJohn Doe01/2011Request copy of conditional payment letter201117409000150John Doe10/2011Account SetupJohn Doe01/2011Initial RegistrationJane Smith01/2017Requested a CompromiseJane Smith                                                                                                    |
|                                                                                                    | /01/2011     Request copy of conditional payment letter     201117409000150     John Doe       //1/2011     Account Setup     John Doe       //01/2011     Initial Registration     John Doe       //01/2017     Requested a Compromise     John Doe                                                                                                    | /01/2011     Request copy of conditional payment letter     201117409000150     John Doe       /10/2011     Account Setup     John Doe       /01/2011     Initial Registration     Jane Smith       /01/2017     Requested a Compromise     Jane Smith                                                                                                    | Differentiation2011/1405000151John Doe01/2011Request copy of conditional payment letter201117409000150John Doe10/2011Account SetupJohn Doe01/2011Initial RegistrationJane Smith01/2017Requested a CompromiseJane Smith                                                                                                    | DifferentiationContractionSoftmate and a contractionSoftmate and a contractionD1/2011Request copy of conditional payment letter201117409000150John Doe10/2011Account SetupJohn DoeD1/2011Initial RegistrationJane Smith01/2017Requested a CompromiseJane Smith                                                                                                    | 2012 2011     Information     201117409000151     John Doe       01/2011     Request copy of conditional payment letter     201117409000150     John Doe       10/2011     Account Setup     John Doe       01/2011     Initial Registration     Jane Smith       01/2017     Requested a Compromise     Jane Smith                                                                                                    | 01/2011     Request copy of conditional payment letter     201117409000150     John Doe       10/2011     Account Setup     John Doe       01/2011     Initial Registration     Jane Smith       01/2017     Requested a Compromise     Jane Smith                                                                                                    |
|                                                                                                    | InformationDefinition/01/2011Request copy of conditional payment letter201117409000150John Doe//10/2011Account SetupJohn Doe//01/2011Initial RegistrationJane Smith//01/2017Requested a CompromiseJane Smith                                                                                                    | Information     Definition       /01/2011     Request copy of conditional payment letter     201117409000150     John Doe       /10/2011     Account Setup     John Doe       /01/2011     Initial Registration     Jane Smith       /01/2017     Requested a Compromise     Jane Smith                                                                                                    | InformationDiff 40000101Diff 4000010101/2011Request copy of conditional payment letter201117409000150John Doe10/2011Account SetupJohn Doe01/2011Initial RegistrationJane Smith01/2017Requested a CompromiseJane Smith                                                                                                    | InformationControl constraintControl constraint01/2011Request copy of conditional payment letter201117409000150John Doe10/2011Account SetupJohn Doe01/2011Initial RegistrationJane Smith01/2017Requested a CompromiseJane Smith                                                                                                    | Information     Control Constraint     Control Constraint     Control Constraint       01/2011     Request copy of conditional payment letter     201117409000150     John Doe       10/2011     Account Setup     John Doe       01/2011     Initial Registration     Jane Smith       01/2017     Requested a Compromise     Jane Smith                                                                                                    | InformationControl ConstraintControl Constraint01/2011Request copy of conditional payment letter201117409000150John Doe10/2011Account SetupJohn Doe01/2011Initial RegistrationJane Smith01/2017Requested a CompromiseJane Smith                                                                                                    |
|                                                                                                    | Information2011/409000151John Doe/01/2011Request copy of conditional payment letter201117409000150John Doe/10/2011Account Setup201117409000150John Doe/01/2011Initial RegistrationJohn Doe/01/2017Requested a CompromiseJohn Doe                                                                                                    | Notice in Provised the Notice of Settlement     20111/409000151     John Doe       Information     20111/409000150     John Doe       /01/2011     Request copy of conditional payment letter     201117409000150     John Doe       /10/2011     Account Setup     John Doe       /01/2011     Initial Registration     Jane Smith       /01/2017     Requested a Compromise     Jane Smith                                                                                                    | 02/2011     Provided the voluce of Settlement     2011/1409000151     John Doe       01/2011     Request copy of conditional payment letter     201117409000150     John Doe       10/2011     Account Setup     John Doe       01/2011     Initial Registration     Jane Smith       01/2017     Requested a Compromise     Jane Smith                                                                                                    | Display the reduced on Settlement20111/409000151John DoeInformationRequest copy of conditional payment letter201117409000150John Doe10/2011Account SetupJohn DoeJohn Doe01/2011Initial RegistrationJohn Doe01/2017Requested a CompromiseJane Smith                                                                                                    | D1/2011     Request copy of conditional payment letter     201117409000151     John Doe       D1/2011     Request copy of conditional payment letter     201117409000150     John Doe       10/2011     Account Setup     John Doe     John Doe       01/2011     Initial Registration     John Doe     Jane Smith       01/2017     Requested a Compromise     Jane Smith                                                                                                    | 02/2011       Provided the Notice of Settlement       20111/409000151       John Doe         01/2011       Request copy of conditional payment letter       201117409000150       John Doe         10/2011       Account Setup       John Doe       John Doe         01/2011       Initial Registration       John Doe       John Doe         01/2017       Requested a Compromise       Jane Smith                                                                                                    |
|                                                                                                    | Notice in formation20111409000151John Doe//01/2011Request copy of conditional payment letter201117409000150John Doe//01/2011Account SetupJohn Doe//01/2011Initial RegistrationJane Smith//01/2017Requested a CompromiseJane Smith                                                                                                    | //1/2011     Request copy of conditional payment letter     201117409000150     John Doe       //10/2011     Account Setup     John Doe       //01/2011     Initial Registration     Jane Smith       //01/2017     Requested a Compromise     Jane Smith                                                                                                    | 01/2011     Request copy of conditional payment letter     20117409000150     John Doe       01/2011     Account Setup     John Doe       01/2011     Initial Registration     Jane Smith       01/2017     Requested a Compromise     Jane Smith                                                                                                    | DifferentiationDifferentiationDifferentiationD1/2011Request copy of conditional payment letter201117409000150John Doe10/2011Account SetupJohn Doe01/2011Initial RegistrationJane Smith01/2017Requested a CompromiseJane Smith                                                                                                    | D1/2011     Request copy of conditional payment letter     201117409000150     John Doe       D0/2011     Account Setup     John Doe       D0/2011     Initial Registration     Jane Smith       D1/2017     Requested a Compromise     Jane Smith                                                                                                    | 01/2011     Request copy of conditional payment letter     201117409000150     John Doe       10/2011     Account Setup     John Doe       01/2011     Initial Registration     Jane Smith       01/2017     Requested a Compromise     Jane Smith                                                                                                    |
|                                                                                                    | Information     Join Doe       V01/2011     Request copy of conditional payment letter     201117409000150     John Doe       V10/2011     Account Setup     John Doe       V01/2011     Initial Registration     Jane Smith       V01/2017     Requested a Compromise     Jane Smith                                                                                                    | Information     John Doe       /01/2011     Request copy of conditional payment letter     201117409000150     John Doe       /10/2011     Account Setup     John Doe       /01/2011     Initial Registration     Jane Smith       /01/2017     Requested a Compromise     Jane Smith                                                                                                    | InformationInformation01/2011Request copy of conditional payment letter201117409000150John Doe10/2011Account SetupJohn Doe01/2011Initial RegistrationJane Smith01/2017Requested a CompromiseJane Smith                                                                                                    | InformationJohn Doe01/2011Request copy of conditional payment letter201117409000150John Doe10/2011Account SetupJohn Doe01/2011Initial RegistrationJane Smith01/2017Requested a CompromiseJane Smith                                                                                                    | Information     John Doe       01/2011     Request copy of conditional payment letter     201117409000150     John Doe       10/2011     Account Setup     John Doe       01/2011     Initial Registration     Jane Smith       01/2017     Requested a Compromise     Jane Smith                                                                                                    | Information     Information       01/2011     Request copy of conditional payment letter     201117409000150       John Doe       10/2011     Account Setup     John Doe       01/2011     Initial Registration     Jane Smith       01/2017     Requested a Compromise     Jane Smith                                                                                                    |
|                                                                                                    | InformationJohn DoeV01/2011Request copy of conditional payment letter20117409000150John DoeV10/2011Account SetupJohn DoeV01/2011Initial RegistrationJane SmithV01/2017Requested a CompromiseJane Smith                                                                                                    | Information     John Doe       /01/2011     Reguest copy of conditional payment letter     201117409000150     John Doe       /10/2011     Account Setup     John Doe     John Doe       /01/2011     Initial Registration     Jane Smith       /01/2017     Requested a Compromise     Jane Smith                                                                                                    | IntormationJohn Doe01/2011Request copy of conditional payment letter201117409000150John Doe10/2011Account SetupJohn Doe01/2011Initial RegistrationJane Smith01/2017Requested a CompromiseJane Smith                                                                                                    | IntermationJohn Doe01/2011Request copy of conditional payment letter201117409000150John Doe10/2011Account SetupJohn Doe01/2011Initial RegistrationJane Smith01/2017Requested a CompromiseJane Smith                                                                                                    | Intermation     John Doe       01/2011     Request copy of conditional payment letter     201117409000150     John Doe       10/2011     Account Setup     John Doe       01/2011     Initial Registration     Jane Smith       01/2017     Requested a Compromise     Jane Smith                                                                                                    | Information     Information       01/2011     Request copy of conditional payment letter     201117409000150       10/2011     Account Setup     John Doe       01/2011     Initial Registration     Jane Smith       01/2017     Requested a Compromise     Jane Smith                                                                                                    |
| Information                                                                                                    | N/01/2011Request copy of conditional payment letter201117409000150John DoeV10/2011Account SetupJohn DoeV01/2011Initial RegistrationJane SmithV01/2017Requested a CompromiseJane Smith                                                                                                    | V01/2011     Request copy of conditional payment letter     20117409000150     John Doe       V10/2011     Account Setup     John Doe       V01/2011     Initial Registration     Jane Smith       V01/2017     Requested a Compromise     Jane Smith                                                                                                    | 01/2011Request copy of conditional payment letter20117409000150John Doe10/2011Account SetupJohn Doe01/2011Initial RegistrationJane Smith01/2017Requested a CompromiseJane Smith                                                                                                    | D1/2011Request copy of conditional payment letter20117409000150John Doe10/2011Account SetupJohn Doe01/2011Initial RegistrationJane Smith01/2017Requested a CompromiseJane Smith                                                                                                    | O1/2011     Request copy of conditional payment letter     20117409000150     John Doe       10/2011     Account Setup     John Doe       01/2011     Initial Registration     Jane Smith       01/2017     Requested a Compromise     Jane Smith                                                                                                    | 01/2011       Request copy of conditional payment letter       201117409000150       John Doe         10/2011       Account Setup       John Doe         01/2011       Initial Registration       Jane Smith         01/2017       Requested a Compromise       Jane Smith                                                                                                    |
| Information                                                                                                    | V/01/2011Request copy of conditional payment letter20117409000150John DoeV/10/2011Account SetupJohn DoeV01/2011Initial RegistrationJane SmithV01/2017Requested a CompromiseJane Smith                                                                                                    | V01/2011     Request copy of conditional payment letter     20117409000150     John Doe       V10/2011     Account Setup     John Doe       V01/2011     Initial Registration     Jane Smith       V01/2017     Requested a Compromise     Jane Smith                                                                                                    | 01/2011Request copy of conditional payment letter201117409000150John Doe10/2011Account SetupJohn Doe01/2011Initial RegistrationJane Smith01/2017Requested a CompromiseJane Smith                                                                                                    | D1/2011Request copy of conditional payment letter201117409000150John Doe10/2011Account SetupJohn Doe01/2011Initial RegistrationJane Smith01/2017Requested a CompromiseJane Smith                                                                                                    | D1/2011     Request copy of conditional payment letter     201117409000150     John Doe       10/2011     Account Setup     John Doe       01/2011     Initial Registration     Jane Smith       01/2017     Requested a Compromise     Jane Smith                                                                                                    | 01/2011     Request copy of conditional payment letter     201117409000150     John Doe       10/2011     Account Setup     John Doe       01/2011     Initial Registration     Jane Smith       01/2017     Requested a Compromise     Jane Smith                                                                                                    |
| 2011 Desirect convict conditional payment latter 201117/00000150                                                                                                    | W10/2011     Account Setup     2011/409000150     John Doe       W01/2011     Initial Registration     John Doe       W01/2017     Requested a Compromise     Jane Smith                                                                                                    | V10/2011     Account Setup     John Doe       V01/2011     Initial Registration     John Doe       V01/2017     Requested a Compromise     Jane Smith                                                                                                    | Initial Registration     Joint Dee       01/2017     Requested a Compromise                                                                                                    | Initial Registration     John Doe       01/2017     Requested a Compromise                                                                                                    | Initial Registration     Joint Dee       01/2011     Account Setup     John Doe       Joint Dee     John Dee       Joint Dee     Jane Smith                                                                                                    | Initial Registration     Joint Dee       01/2011     Account Setup     Joint Dee       01/2011     Initial Registration     Jane Smith       01/2017     Requested a Compromise     Jane Smith                                                                                                    |
| 2011 Request copy of conditional payment letter 201117409000150 John Doe                                                                                                    | V/10/2011     Account Setup     John Doe       V01/2011     Initial Registration     Jane Smith       V01/2017     Requested a Compromise     Jane Smith                                                                                                    | V10/2011     Account Setup     John Doe       V01/2011     Initial Registration     Jane Smith       V01/2017     Requested a Compromise     Jane Smith                                                                                                    | 10/2011     Account Setup     John Doe       01/2011     Initial Registration     Jane Smith       01/2017     Requested a Compromise     Jane Smith                                                                                                    | 10/2011     Account Setup     John Doe       01/2011     Initial Registration     Jane Smith       01/2017     Requested a Compromise     Jane Smith                                                                                                    | 10/2011     Account Setup     John Doe       01/2011     Initial Registration     Jane Smith       01/2017     Requested a Compromise     Jane Smith                                                                                                    | 10/2011     Account Setup     John Doe       01/2011     Initial Registration     Jane Smith       01/2017     Requested a Compromise     Jane Smith                                                                                                    |
| Zum Request copy of conditional payment letter 2011/409000150 John Doe                                                                                                    | V/10/2011     Account Setup     John Doe       V01/2011     Initial Registration     Jane Smith       V01/2017     Requested a Compromise     Jane Smith                                                                                                    | V10/2011     Account Setup     John Doe       V01/2011     Initial Registration     Jane Smith       V01/2017     Requested a Compromise     Jane Smith                                                                                                    | 10/2011     Account Setup     John Doe       01/2011     Initial Registration     Jane Smith       01/2017     Requested a Compromise     Jane Smith                                                                                                    | 10/2011     Account Setup     John Doe       01/2011     Initial Registration     Jane Smith       01/2017     Requested a Compromise     Jane Smith                                                                                                    | 10/2011     Account Setup     John Doe       01/2011     Initial Registration     Jane Smith       01/2017     Requested a Compromise     Jane Smith                                                                                                    | 10/2011     Account Setup     John Doe       01/2011     Initial Registration     Jane Smith       01/2017     Requested a Compromise     Jane Smith                                                                                                    |
| /2011 Account Setup John Doe                                                                                                    | V01/2011         Initial Registration         Jane Smith           V01/2017         Requested a Compromise         Jane Smith                                                                                                    | Initial Registration         Jane Smith           /01/2017         Requested a Compromise         Jane Smith                                                                                                    | 01/2011         Initial Registration         Jane Smith           01/2017         Requested a Compromise         Jane Smith                                                                                                    | Initial Registration     Jane Smith       01/2017     Requested a Compromise     Jane Smith                                                                                                    | O1/2011         Initial Registration         Jane Smith           01/2017         Requested a Compromise         Jane Smith                                                                                                    | 01/2011         Initial Registration         Jane Smith           01/2017         Requested a Compromise         Jane Smith                                                                                                    |
| ZUTT Account Setup John Doe                                                                                                    | V/01/2011     Initial Registration     Jane Smith       V/01/2017     Requested a Compromise     Jane Smith                                                                                                    | V01/2011         Initial Registration         Jane Smith           V01/2017         Requested a Compromise         Jane Smith                                                                                                    | 01/2011         Initial Registration         Jane Smith           01/2017         Requested a Compromise         Jane Smith                                                                                                    | U1/2011         Initial Registration         Jane Smith           01/2017         Requested a Compromise         Jane Smith                                                                                                    | U1/2011         Initial Registration         Jane Smith           01/2017         Requested a Compromise         Jane Smith                                                                                                    | 01/2011     Initial Registration     Jane Smith       01/2017     Requested a Compromise     Jane Smith                                                                                                    |
|                                                                                                    | 3/01/2017 Requested a Compromise Jane Smith                                                                                                    | V01/2017 Requested a Compromise Jane Smith                                                                                                    | 01/2017 Requested a Compromise Jane Smith                                                                                                    | 01/2017 Requested a Compromise Jane Smith                                                                                                    | 01/2017 Requested a Compromise Jane Smith                                                                                                    | 01/2017 Requested a Compromise Jane Smith                                                                                                    |
| 2011 Initial Designation                                                                                                    | wu1/2017 Requested a Compromise Jane Smith                                                                                                    | VU1/2017 Requested a Compromise Jane Smith                                                                                                    | U1/2U1/ Requested a Compromise Jane Smith                                                                                                    | U1/2017 Requested a Compromise Jane Smith                                                                                                    | U1/2017 Requested a Compromise Jane Smith                                                                                                    | UT/2UT/ Requested a Compromise Jane Smith                                                                                                    |
| 2011 Initial Registration Jane Smith                                                                                                    |                                                                                                    |                                                                                                    |                                                                                                    |                                                                                                    |                                                                                                    |                                                                                                    |
| 2011 Initial Registration Jane Smith                                                                                                    |                                                                                                    |                                                                                                    |                                                                                                    |                                                                                                    |                                                                                                    |                                                                                                    |
| Initial Registration         Jane Smith           2017         Regusted o Compression         Iano Smith                                                                                                    |                                                                                                    |                                                                                                    |                                                                                                    |                                                                                                    |                                                                                                    |                                                                                                    |
| Initial Registration         Jane Smith           2017         Requested a Compromise         Jane Smith                                                                                                    |                                                                                                    |                                                                                                    |                                                                                                    |                                                                                                    |                                                                                                    |                                                                                                    |
| Initial Registration         Jane Smith           2017         Requested a Compromise         Jane Smith                                                                                                    |                                                                                                    |                                                                                                    |                                                                                                    |                                                                                                    |                                                                                                    |                                                                                                    |
| Initial Registration         Jane Smith           /2017         Requested a Compromise         Jane Smith                                                                                                    |                                                                                                    |                                                                                                    |                                                                                                    |                                                                                                    |                                                                                                    |                                                                                                    |

## Slide notes

Once the View Account Activity link has been selected, the Account Activity page appears. Account Designees see a list of activities they have performed on the account. Account Managers see all activities performed on the account. The date and description of the activity; the case on which the activity occurred; and the name of the MSPRP user who performed the activity are shown.

Note: The Case ID field is blank for the following activities: Initial Registration and Account Setup. Please report any discrepancies to an EDI Representative. After you have reviewed the account activity, click [Cancel] to return to your Home page.

## Slide 15 of 25 - Welcome!

|                                                                                                    | Account Settings                                                                                                    |
|----------------------------------------------------------------------------------------------------|----------------------------------------------------------------------------------------------------|
|                                                                                                    | Update Account Information<br>Designee Maintenance<br>View Account Activity<br>Update Paperless E-mail Distribution |
| Welcome!                                                                                                    |                                                                                                    |
| Account: 30401 ABC Corporation 🥖                                                                                                    |                                                                                                    |
| The Medicare Secondary Payer Recovery Portal provides a quick and efficient way to request case information and provide<br>information to assist in resolving Medicare's recovery claim.                                      |                                                                                                    |
| With the use of this portal, you may submit a valid authorization, request an update conditional payment amount, submit settlement information and dispute claims.                                                            |                                                                                                    |
| You may view the account activity by clicking the appropriate link under the Account Settings.                                                                                                    |                                                                                                    |
| To request information regarding a case you have not already associated to your account, click the Request Case Access<br>link below.                                                                                         |                                                                                                    |
| To see cases that you have previously associated to your account, click the Case Listing link below.                                                                                                    |                                                                                                    |
| To submit a liability or workers' compensation case, click the Report A Case link below. To report a no-fault case, contact the BCRC by phone at (855) 798-2627, or by mail at: NGHP, PO Box 138832, Oklahoma City, OK 73113. |                                                                                                    |
| To request an Open Debt Report, click the Open Debt Report link below.                                                                                                    |                                                                                                    |
| To view/print "Paperless" letter notification e-mails and letters, click the Go Paperless Letter Notifications link below.                                                                                                    |                                                                                                    |
| Note: You will not be able to use the links below until your Profile Report has been returned.                                                                                                    |                                                                                                    |
| Request Case Access                                                                                                    |                                                                                                    |
| Case Listing                                                                                                    |                                                                                                    |
| Report A Case                                                                                                    |                                                                                                    |
| Open Debt Report                                                                                                    |                                                                                                    |
| Go Paperless Letter Notifications                                                                                                    |                                                                                                    |

## Slide notes

Account Managers will see two additional Account Settings options from the Welcome! page:

- Designee Maintenance and
- Update Paperless Email Distribution.

## Slide 16 of 25 - Designee Listing

| Ho                                                              | ome                                                                                                    | About This Site                                                                                          | e CMS Linł                                                                                                    | us Ho                                                                                                    | ow To F                                                                                                    | Reference Materials                                                                                                    | Contact Us      | Sign off |
|-----------------------------------------------------------------|----------------------------------------------------------------------------------------------------|----------------------------------------------------------------------------------------------------|----------------------------------------------------------------------------------------------------|----------------------------------------------------------------------------------------------------|----------------------------------------------------------------------------------------------------|----------------------------------------------------------------------------------------------------|-----------------|----------|
| Desi                                                            | ignee Lis                                                                                                    | sting                                                                                                    |                                                                                                    |                                                                                                    |                                                                                                    | Print this page                                                                                                    | Quick Help      |          |
| his pag                                                         | ge provides the D                                                                                                    | esignee(s) infor                                                                                         | rmation for the individu                                                                                                    | als you have assig                                                                                             | ned to the account                                                                                             |                                                                                                    | Help About This | Page     |
| he Acco<br>he Acco<br>o make<br>Designe<br>ndividua<br>he a des | ount Manager car<br>ount Manager car<br>e changes to the<br>se select the Dele<br>al as a designee.<br>signee for the acc | n only make chan<br>nnot make chan<br>account of a par<br>te function to th<br>Individuals add<br>count. | nges to a pending Des<br>ges to the Designee in<br>rticular Designee listed<br>le left of the individual's<br>led as designees will re | ignee. Once the De<br>formation other tha<br>, select the link on<br>s name. Use the Ac<br>eceive an e-mail no | esignee has regist<br>in deleting the Des<br>the individual's las<br>Id Designee funct<br>tifying them that th | ered and has a Login ID,<br>ignee from the account.<br>t name. To delete a<br>ion to include an<br>iey have been invited to |                 |          |
| Gelectin<br>Total Nu<br>Clear                                   | ig Cancel will retu<br>umber of Account<br>r Filters                                                                      | urn you to the H<br>Designees: 6                                                                         | ome Page.                                                                                                    |                                                                                                    |                                                                                                    |                                                                                                    |                 |          |
| Gelectin<br>Total Nu<br>Clear<br>Delete                         | ng Cancel will retu<br>umber of Account<br>r Filters<br>Last Name                                                         | urn you to the H<br>Designees: 6<br>First Name                                                           | ome Page.<br>Email Address                                                                                                    | Passphrase                                                                                                    | Status ≑                                                                                                    | Last Login Date 👻                                                                                                    |                 |          |
| Selectin<br>Total Nu<br>Clear<br>Delete                         | ng Cancel will retu<br>umber of Account<br>r Filters<br>Last Name V<br>Search                                             | urn you to the H<br>Designees: 6<br>First Name                                                           | ome Page.<br>Email Address                                                                                                    | Passphrase                                                                                                    | Status ≑                                                                                                    | Last Login Date 🔹                                                                                                    |                 |          |
| Gelectin<br>Fotal Nu<br>Clean<br>Delete                         | r Filters<br>Last Name<br>Jones                                                                                           | urn you to the H<br>Designees: 6<br>First Name<br>John                                                   | ome Page. Email Address john- j@company.com                                                                                            | Passphrase<br>let me in                                                                                        | Status ¢                                                                                                    | Last Login Date 👻                                                                                                    |                 |          |
| Selectin<br>Total Nu<br>Clean<br>Delete                         | g Cancel will return<br>umber of Account<br>r Filters<br>Last Name ▼<br>Search ↓<br>Jones<br>Xiang                        | First Name<br>John<br>John                                                                               | email Address<br>Email Address<br>john-<br>j@company.com<br>i@company.com                                                              | Passphrase<br>let me in<br>let me in                                                                           | Status ¢<br>Pending<br>Pending                                                                                 | Last Login Date 👻                                                                                                    |                 |          |
| Selectin<br>Fotal Nu<br>Clean<br>Delete<br>X<br>X               | r Filters<br>Last Name<br>Jones<br>Xiang<br>Stark                                                                         | First Name<br>John<br>Ned                                                                                | Email Address<br>Email Address<br>john-<br>j@company.com<br>first-<br>I@company.com                                                    | Passphrase<br>let me in<br>let me in                                                                           | Status +<br>Pending<br>Pending<br>Active                                                                       | Last Login Date                                                                                                    |                 |          |
| Selectin<br>Total Nu<br>Clear<br>Delete<br>X<br>X<br>X          | g Cancel will return<br>mber of Account<br>r Filters<br>Last Name ▼<br>Search □<br>Jones<br>Xiang<br>Stark<br>Jackson     | First Name<br>John<br>John<br>Ned<br>Jessica                                                             | eme Page.<br>Email Address<br>john-<br>j@company.com<br>i@company.com<br>first-<br>i@company.com                                       | Passphrase<br>let me in<br>let me in                                                                           | Status<br>Pending<br>Pending<br>Active<br>Active                                                               | Last Login Date                                                                                                    |                 |          |
| Clean<br>Clean<br>Delete                                        | g Cancel will returned of Account<br>r Filters<br>Last Name<br>Jones<br>Xiang<br>Stark<br>Jackson<br>Last                 | First Name<br>John<br>Ned<br>Jessica                                                                     | eme Page.<br>Email Address<br>john-<br>j@company.com<br>i@company.com<br>first-<br>i@company.com<br>first-<br>i@company.com            | Passphrase<br>let me in<br>let me in                                                                           | Status ¢<br>Pending<br>Pending<br>Active<br>Active                                                             | Last Login Date                                                                                                    |                 |          |

#### Slide notes

Once the Designee Maintenance link has been selected, the Designee Listing page will appear. This page lists all designees that have been invited or assigned to the account. To make changes to the account of a Designee listed, the AM can select the link on the Designee's last name. To delete a Designee, select the Delete function to the left of the individual's name.

Use the Add Designee function to include an individual as a Designee.

## Slide 17 of 25 - Designee Information

|                                                               | out This Site                       | CMS Links                  | How To                   | Reference Materials            | Contact Us         | Sign off |
|---------------------------------------------------------------|-------------------------------------|----------------------------|--------------------------|--------------------------------|--------------------|----------|
| Designee Infor                                                | mation                              |                            |                          |                                | Quick Help         |          |
| lease click the 'Continue' b<br>isting page, click the 'Canco | utton to check the E<br>el' button. | E-mail Address of a poter  | itial designee. To can   | cel and return to the Designee | Help About This Pa | ige      |
| n asterisk (*) indicates a re<br>Designee E-mail<br>ddress:   | quired field. We as                 | < for the e-mail address t | o verify if the person i | s currently a registered user. |                    |          |
| Re-enter E-mail Address:                                      | 6                                   |                            |                          |                                |                    |          |
|                                                               |                                     |                            |                          |                                |                    |          |
| Continue D                                                    | ancel 🔀                             |                            |                          |                                |                    |          |
|                                                               |                                     |                            |                          |                                |                    |          |
|                                                               |                                     |                            |                          |                                |                    |          |
|                                                               |                                     |                            |                          |                                |                    |          |

## Slide notes

Once the Add Designee button has been selected, the Designee Information page will appear. The AM will enter the potential Designee's email address so the system can verify the person is currently a registered user. Once the email address has been entered and re-entered, click Continue.

## Slide 18 of 25 - Designee Invitation

|                            |                      |                          | How To                  | Reference materials | Contact US        | Sign off |
|----------------------------|----------------------|--------------------------|-------------------------|---------------------|-------------------|----------|
| Designee Invi              | itation              |                          |                         |                     | Quick Help        |          |
| ease provide the name a    | and a passphrase for | the designee to enter du | ring the registration p | rocess.             | Help About This P | age      |
| n asterisk (*) indicates a | required field.      |                          |                         |                     |                   |          |
| esignee First Name:        |                      |                          |                         |                     |                   |          |
| Designee Last Name:        |                      |                          |                         |                     |                   |          |
| assphrase:                 |                      |                          |                         |                     |                   |          |
| Re-enter Passphrase:       |                      |                          |                         |                     |                   |          |
|                            |                      |                          |                         |                     |                   |          |
| Previous                   | Continue             | Cancel 🔽                 |                         |                     |                   |          |
| Previous                   | Continue             | Caller                   |                         |                     |                   |          |
|                            |                      |                          |                         |                     |                   |          |
|                            |                      |                          |                         |                     |                   |          |
|                            |                      |                          |                         |                     |                   |          |
|                            |                      |                          |                         |                     |                   |          |
|                            |                      |                          |                         |                     |                   |          |

#### Slide notes

The Designee Invitation Page will appear. The AM will need to enter the first and last name of the Designee; as well as a passphrase that the Designee will use during the registration process. Once all information has been entered, click Continue.

## Slide 19 of 25 - Designee Confirmation

| Medicare Secondary Payer Recovery Portal                                                                                                    |                                                                                                    |                                                                                                    |                                                                                                    |                              |          |
|----------------------------------------------------------------------------------------------------|----------------------------------------------------------------------------------------------------|----------------------------------------------------------------------------------------------------|----------------------------------------------------------------------------------------------------|------------------------------|----------|
| Home About This Site                                                                                                    | CMS Links                                                                                                    | How To                                                                                                    | Reference Materials                                                                                                    | Contact Us                   | Sign off |
| Designee Confirmation<br>The following Designee has been successfully ad<br>they have been invited to become a designee on<br>Medicare Secondary Payer Recovery Portal Web<br>contact the Designee and provide them with the p<br>registration.<br>Click on the Continue button to return to the Des<br>Home page.<br>First Name: Jane Last Name: Smith<br>E-Mail Address: jsmith@abcassociates.com<br>Continue Continue Cancel C | ded to the account. The<br>the Account and may a<br>site. If the invited Desi<br>vassphrase you created<br>ignee Listing page. Clic | e designee will receive<br>ccess the Account infi<br>gnee is not currently a<br>t; the passphrase is no<br>ck on the Cancel butto | Print this page<br>e an e-mail notifying them that<br>prmation by logging into the<br>registered user, please<br>accessary for them to complete<br>n to return to the MSPRP | Quick Help<br>Help About Thi | s Page   |
| СМЗ/Н                                                                                                    | IS Vulnerability Disclos                                                                                                    | ure Policy   Privacy Po                                                                                                    | blicy   User Agreement   Adobe F                                                                                                    | Reader                       |          |

## Slide notes

The Designee Confirmation page will appear confirming that the Designee has been successfully added to the account. The designee will receive an email notifying them that they have been invited to become a designee on the Account.

## Slide 20 of 25 - Welcome!

|                                                                                                    | Account Settings                                                                                                    |
|----------------------------------------------------------------------------------------------------|----------------------------------------------------------------------------------------------------|
|                                                                                                    | Update Account Information<br>Designee Maintenance<br>View Account Activity<br>Update Paperless E-mail Distribution |
| Welcome!                                                                                                    |                                                                                                    |
| Account: 30401 ABC Corporation 🥖                                                                                                    |                                                                                                    |
| The Medicare Secondary Payer Recovery Portal provides a quick and efficient way to request case information and provide<br>information to assist in resolving Medicare's recovery claim.                                     |                                                                                                    |
| With the use of this portal, you may submit a valid authorization, request an update conditional payment amount, submit settlement information and dispute claims.                                                           |                                                                                                    |
| You may view the account activity by clicking the appropriate link under the Account Settings.                                                                                                    |                                                                                                    |
| To request information regarding a case you have not already associated to your account, click the Request Case Access<br>link below.                                                                                        |                                                                                                    |
| To see cases that you have previously associated to your account, click the Case Listing link below.                                                                                                    |                                                                                                    |
| To submit a liability or workers' compensation case, click the Report A Case link below. To report a no-fault case, contact the BCRC by phone at (855) 798-2627, or by mail at: NGHP, PO Box 138832, Oklahoma City, OK 73113 |                                                                                                    |
| To request an Open Debt Report, click the Open Debt Report link below.                                                                                                    |                                                                                                    |
| To view/print "Paperless" letter notification e-mails and letters, click the Go Paperless Letter Notifications link below.                                                                                                   |                                                                                                    |
| Note: You will not be able to use the links below until your Profile Report has been returned.                                                                                                    |                                                                                                    |
| Request Case Access                                                                                                    |                                                                                                    |
| Case Listing                                                                                                    |                                                                                                    |
| Report A Case                                                                                                    |                                                                                                    |
| Open Debt Report                                                                                                    |                                                                                                    |
| Go Paperless Letter Notifications                                                                                                    |                                                                                                    |

## Slide notes

The MSPRP Welcome page also provides the Account Manager with a link to update the Paperless Email Distribution.

## Slide 21 of 25 - Paperless Email Distribution

|                                                                              |                                                    |                                                      |                                          | <b>.</b>                 | Quick Help        |      |
|------------------------------------------------------------------------------|----------------------------------------------------|------------------------------------------------------|------------------------------------------|--------------------------|-------------------|------|
|                                                                              |                                                    |                                                      |                                          | Print this page          | Help About This I | Page |
| Paperless E-mail Distri                                                      | bution                                             |                                                      |                                          |                          |                   |      |
|                                                                              |                                                    |                                                      |                                          |                          |                   |      |
| MSPRP accounts with "Go Paperless<br>Paperless" addresses. These e-mails     | s" addresses receive le<br>are sent to the Accourt | tter notification e-mails in<br>nt Manager.          | istead of hard copy                      | letters for "Go          |                   |      |
| The individual/distribution list entered                                     | I in the optional "Paperl                          | ess E-mail Address" belo                             | ow are copied on the                     | e letter notification e- |                   |      |
| mails. To update the "Paperless E-ma                                         | ail Address", enter and                            | re-enter the e-mail addre                            | ess and click Contin                     | ue.                      |                   |      |
| The Account Designees are blind cop<br>notification e-mails, uncheck the "BC | pied on the letter notific<br>C Account Designees" | ation e-mails. To remove<br>check box (if checked) a | the Account Design<br>nd click Continue. | ees from the letter      |                   |      |
| Click Cancel to return to the previous                                       | s page without updating                            | your account settings.                               |                                          |                          |                   |      |
| Paperless E-mail Address:                                                    |                                                    |                                                      |                                          |                          |                   |      |
| Re-enter Paperless E-mail Addres                                             | ss:                                                |                                                      |                                          |                          |                   |      |
| BCC Account Designees                                                        |                                                    |                                                      |                                          |                          |                   |      |
|                                                                              |                                                    |                                                      |                                          |                          |                   |      |
|                                                                              |                                                    |                                                      |                                          |                          |                   |      |
| Continue Cancel                                                              | ×                                                  |                                                      |                                          |                          |                   |      |

## Slide notes

Once the Update Paperless Email Distribution link has been selected, the Paperless Email Distribution page will appear.

MSPRP accounts with "Go Paperless" addresses receive letter notification emails instead of hard copy letters for "Go Paperless" addresses. These emails are sent to the AM.

The individual/distribution list entered in the optional "Paperless Email Address" are copied on the letter notification emails. To update the "Paperless Email Address", the AM will enter and re-enter the email address and click Continue.

The Account Designees are blind copied on the letter notification emails. To remove the Account Designees from the letter notification emails, the AM will uncheck the "BCC Account Designees" check box (if checked) and click Continue.

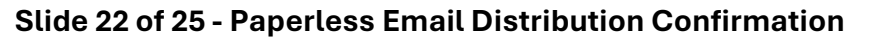

| Home                                                                                                    | About This Site                                                              | CMS Links                 | How To                 | Reference Materials         | Contact Us      | Sign off |
|----------------------------------------------------------------------------------------------------|------------------------------------------------------------------------------|---------------------------|------------------------|-----------------------------|-----------------|----------|
|                                                                                                    |                                                                              |                           |                        | <u> </u>                    | Quick Help      |          |
|                                                                                                    |                                                                              |                           |                        | Print this page             | Help About This | Page     |
| Paperless E                                                                                                    | -mail Distribution                                                           | Confirmation              |                        |                             |                 |          |
| updates. If you do r<br>at (646) 458-6740.<br>Account ID: 30401<br>Company Name: /<br>Paperless E-mail /<br>BCC Account Des | not receive this confirmation<br>ABC Corporation<br>Address: abc-am@email.co | e-mail, please contact an | i Electronic Data Inte | change (EDI) Representative |                 |          |
|                                                                                                    |                                                                              |                           |                        |                             |                 |          |

## Slide notes

The Paperless Email Distribution Confirmation page will appear providing the AM with the updated Go Paperless settings and advising them they will also receive an email confirming the updates. Click Continue to return to the Welcome! Page.

## Slide 23 of 25 - Course Summary

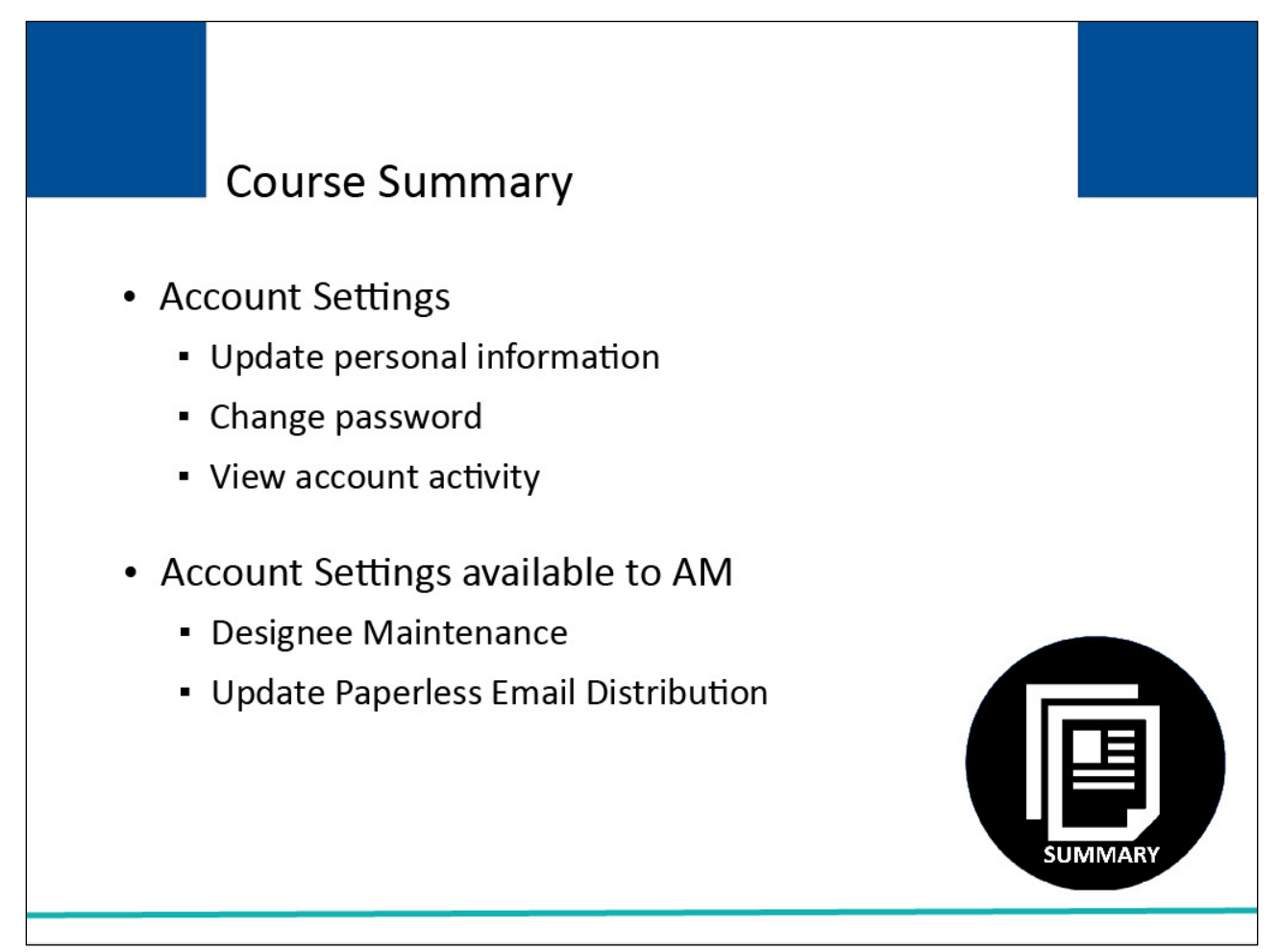

## Slide notes

This course described the following Account Setting functions:

- Update personal information
- Change password
- View account activity

It also described the following additional Account Setting functions available to the Account Manager of the selected account:

- Designee maintenance
- Update paperless email distribution

## Slide 24 of 25 - User Maintenance Conclusion

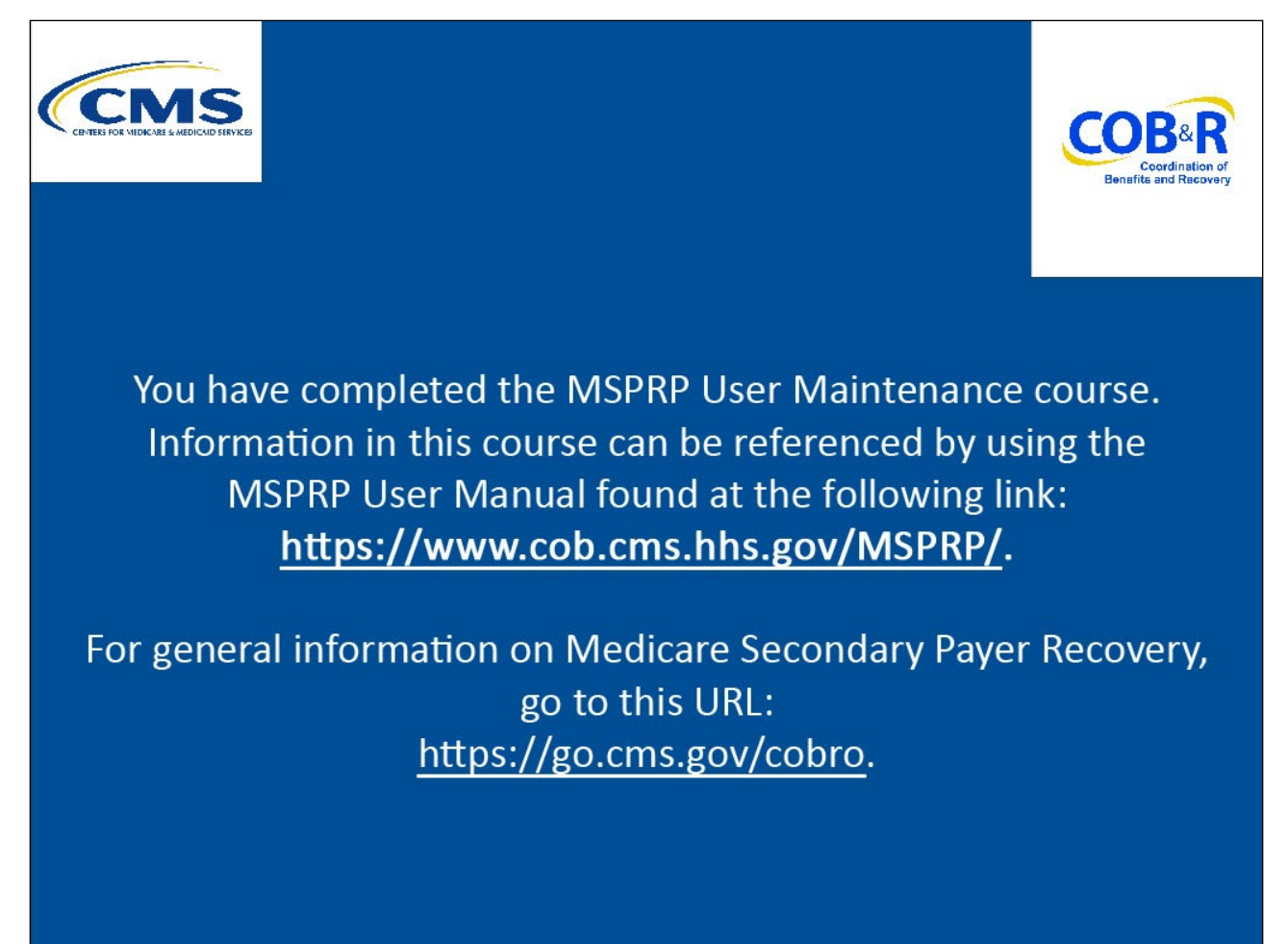

## Slide notes

You have completed the MSPRP User Maintenance course. Information in this course can be referenced by using the MSPRP User Manual found at the following link: <u>CMS MSPRP Website</u>.

For general information on Medicare Secondary Payer Recovery, go to this URL: <u>CMS COB&R Overview</u>.

## Slide 25 of 25 - MSPRP Training Survey

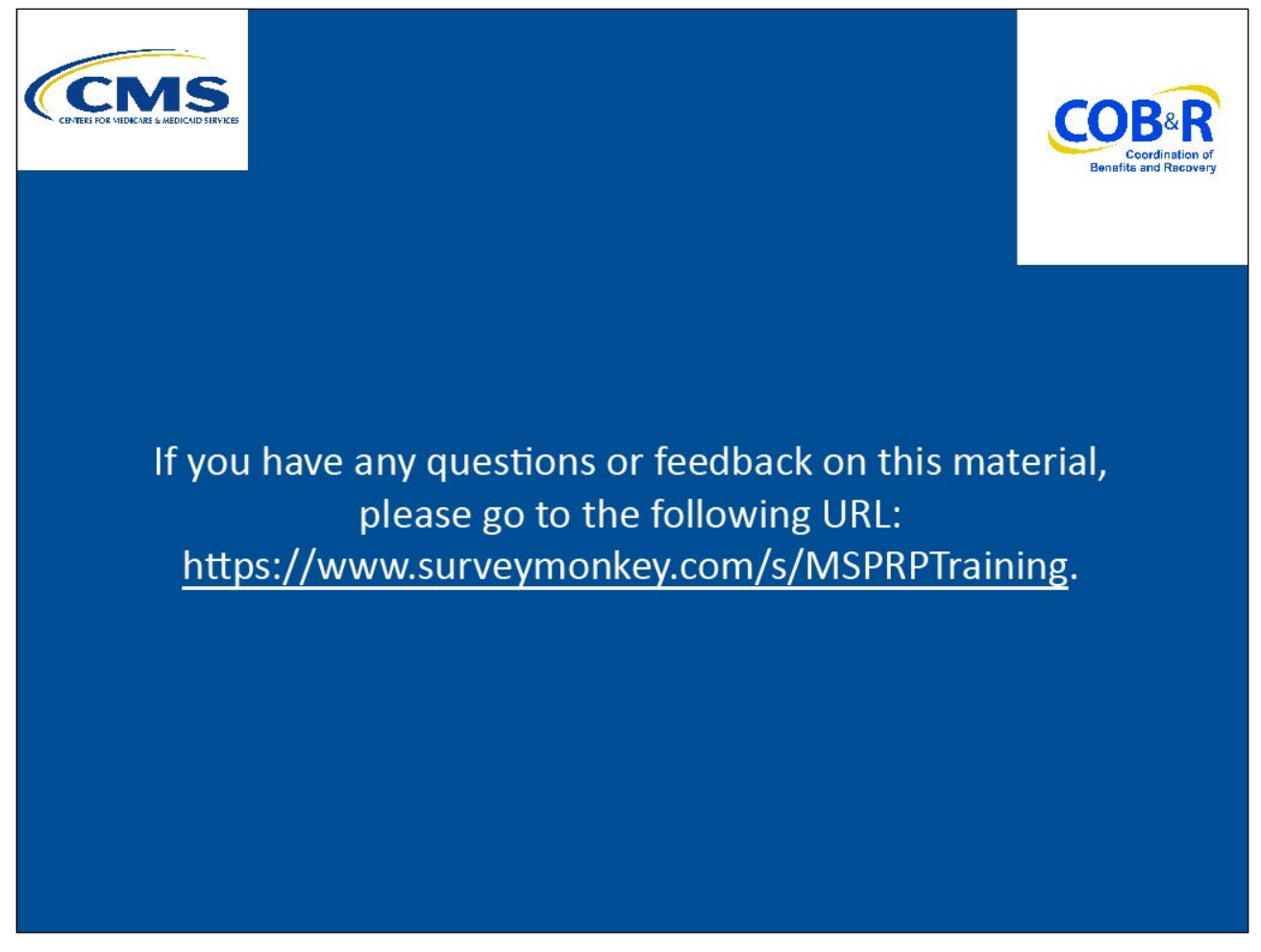

## Slide notes

If you have any questions or feedback on this material, please go to the following URL: Training Survey.